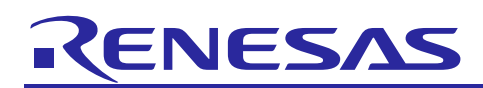

# **RX Family**

RX Driver Package Ver.1.14

R01AN4191EJ0114 Rev.1.14 Mar 31, 2018

# Introduction

This document is the RX Family RX Driver Package User's Manual, version 1.14.

This User's Manual describes basic structures, features and usage of RX Driver Package applications, and about the sample application program using the FIT modules included in this package.

Note that older versions of the RX Driver Package can be obtained by clicking the "Sample Code" link after accessing the following URL.

RX Driver Package webpage: https://www.renesas.com/rdp

# **Target Devices**

RX110, RX111, RX113, RX130 Group RX210, RX230, RX231, RX23T, RX24T, RX24U Group RX63N, RX64M, RX65N, RX651 Group RX71M Group For Evaluation board, Renesas Starter Kit is used.

When using this application note with your product, careful evaluation is recommended.

And when using this application note with other Renesas MCUs, careful evaluation is recommended after making modifications to comply with the alternate MCU.

# Version of e<sup>2</sup> studio Used for Operation Confirmation

Operation of the RX Driver Package has been confirmed on  $e^2$  studio V. 6.2.0.

The RX Driver Package can be obtained from within e<sup>2</sup> studio. Instructions are provided in section 4, Usage.

# **Related Documents**

- RX Family Board Support Package Module Using Firmware Integration Technology (R01AN1685EJ)
- Firmware Integration Technology User's Manual (R01AN1833EU)
- RX Family Adding Firmware Integration Technology Modules to Projects (R01AN1723EU)
- RX Family Adding Firmware Integration Technology Modules to CS+ Projects (R01AN1826EJ)
- The User's Manual provided with the RX Driver Package Application.

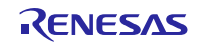

# Contents

| 1.                                                                       | Overview                                                                                                    | 3                                                        |
|--------------------------------------------------------------------------|----------------------------------------------------------------------------------------------------|----------------------------------------------------------|
| 1.1                                                                      | Applicability                                                                                                    | 3                                                        |
| 1.2                                                                      | Operating Environment                                                                                                    | 3                                                        |
| 2.                                                                       | About RX Driver Package                                                                                                    | 4                                                        |
| 2.1                                                                      | System Structure                                                                                                    | 4                                                        |
| 2.2                                                                      | RX Driver Package Features                                                                                                    | 5                                                        |
| 3.                                                                       | Structure of the RX Family RX Driver Package                                                                                                    | 6                                                        |
| 3.1                                                                      | Folder Structure                                                                                                    | 6                                                        |
| 3.2                                                                      | FIT Modules                                                                                                    | 7                                                        |
| 4.<br>4.1<br>4.1<br>4.2<br>4.3                                           | Usage<br>Adding FIT Modules to Your Project<br>1 Smart Configurator<br>2 FIT Configurator<br>Create an LED Driving Program<br>Build and Try Running the Program                                                                                                    | 10<br>10<br>11<br>28<br>43<br>44                         |
| 5.                                                                       | RX Driver Package Application                                                                                                    | 48                                                       |
| 5.1                                                                      | RX Driver Package Application Structure                                                                                                    | 48                                                       |
| 6.<br>6.1<br>6.2<br>6.3<br>6.4<br>6.5<br>6.5<br>6.5<br>6.6<br>6.6<br>6.6 | Supplement<br>Commercial Version of Middleware and Drivers Supporting FIT<br>Sample Program<br>Location of the API Information for FIT Module<br>Check the RX Driver Package Downloaded<br>Update FIT Module<br>1 Environment Used for the Description<br>2 Add FIT Module<br>Confirm the FIT Module Added in FIT Configurator Screen<br>1 Smart Configurator | 49<br>49<br>50<br>50<br>51<br>51<br>51<br>52<br>52<br>55 |
| Web                                                                      | site and Support                                                                                                    | 57                                                       |

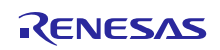

# 1. Overview

# 1.1 Applicability

This User's Manual applies to the RX Family RX Driver Package, version 1.14.

# 1.2 **Operating Environment**

This package runs under the operating environment described below.

# Table 1-1 Operating Environment

| ltem                                  | Contents                                                                                                    |
|---------------------------------------|----------------------------------------------------------------------------------------------------|
| Integrated development<br>environment | Renesas Electronics e <sup>2</sup> studio V6.2.0                                                                     |
| C compiler                            | Renesas Electronics C/C++ compiler for RX Family V. 2.08.00                                                          |
|                                       | Compiler options: The integrated development environment default settings are used, with the following option added. |
|                                       | -lang = c99                                                                                                    |
| Endian order                          | Big-endian/Little-endian                                                                                             |
| RDP version                           | Ver. 1.14                                                                                                    |
| Board used                            | Renesas Starter Kit for RX64M (product No.: R0K50564MSxxxBE)                                                         |
|                                       | Renesas Starter Kit for RX231 (product No.: R0K505231SxxxBE)                                                         |
|                                       | Renesas Starter Kit for RX130-512KB (product No.: RTK5051308SxxxxxBE)                                                |
|                                       | Renesas Starter Kit for RX65N-2MB (product No.: RTK50565N2SxxxxBE)                                                   |

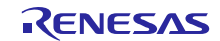

# 2. About RX Driver Package

The RX Driver Package is a software platform (framework) that combines the following modules to be required for development in a single package. Since the package contains multiple modules, you can start developing immediately without having to obtain each module separately.

Board Support Package (BSP) module

- FIT peripheral function modules (free version)
- FIT middleware modules (free version)
- FIT interface modules

You can develop the user application layer with ease by using the Sample Application Program (RX Driver Package Application) which utilizes the RX Driver Package.

# 2.1 System Structure

The figure below shows the system structure of the RX Driver Package.

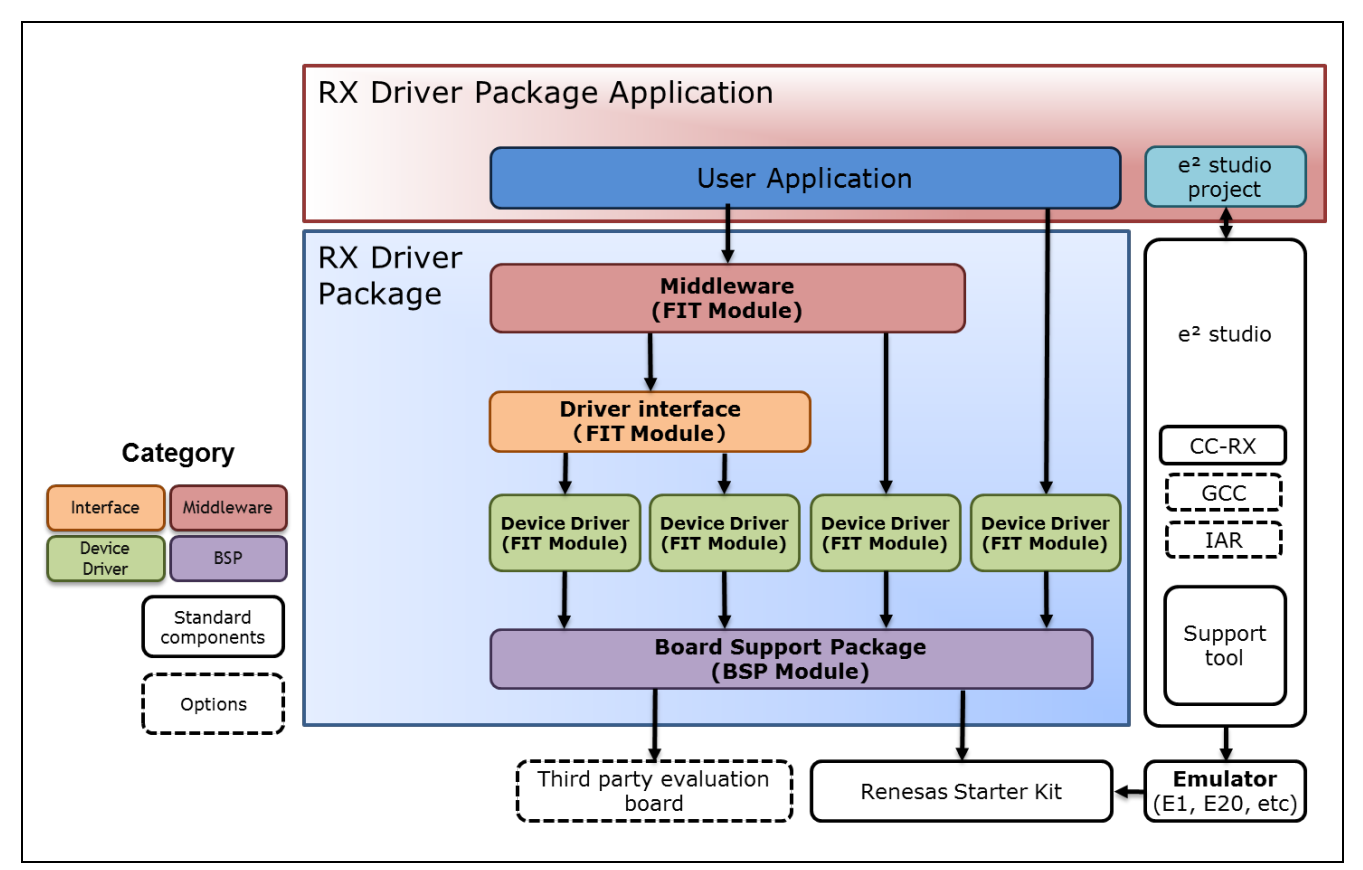

Figure 2-1 System Structure

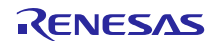

# 2.2 **RX Driver Package Features**

The RX Driver Package has the following features.

#### (a) Select Necessary Modules and Start Developing Immediately the Application Program

You can easily build a system simply by selecting the modules you need from the package. After that, all you have to do is develop the application program.

| RX Driver Package                                                                                                    |                                                                                                    |                                                     |
|----------------------------------------------------------------------------------------------------|----------------------------------------------------------------------------------------------------|-----------------------------------------------------|
| Middleware<br>Socket API<br>(X35-TFA-Tiny)<br>TCP/IP<br>(M35-TFA-Tiny)<br>TTP Server<br>(M35-TFA-Tiny)<br>TTP Server<br>(M35-TFA-Tiny)<br>FILE Driver<br>Memory Driver<br>I/F Module<br>Device Driver<br>Communication<br>SCI<br>SCIF<br>SIMPLE IZC<br>USB BASIC<br>USB HCDC<br>USB PMSC<br>USB PHID<br>ETHERC<br>CAN<br>ETHERC<br>CAN<br>Analog<br>Unique ID<br>SRC<br>SI<br>LCDC<br>USB PMSC<br>USB PHID<br>ETHERC<br>CAN<br>Analog<br>Unique ID<br>SRC<br>SI<br>LCDC<br>USB VBATT<br>IRQ<br>GPIO<br>MPC<br>DTC<br>DMAC<br>Timer<br>Memory<br>Safety<br>Timage capture<br>Other<br>Board Support Package | User System (Server System)<br>Application<br>RX Driver<br>Package<br>FAT File System<br>(M3S-TFAT-Tiny)<br>Memory Driver I/F<br>Module<br>USB USB CMT GPIO MPC<br>Board Support Package | Applic<br>Categ<br>Middle<br>Inter<br>Devic<br>Driv |

Figure 2-2 An Example of System Build

#### (b) Free to Use

All the modules included in the RX Driver Package can be used free of charge. Free versions of middleware modules such as TCP/IP and file system are included.

#### (c) Can Upgrade to Paid Versions of Modules

The free versions of modules in the RX Driver Package can be replaced with commercial (paid) versions. By using a commercial (paid) version, all the functionality of the module will be available, as well as support about a commercial version.

For commercial version (paid) modules, see 6.1 for separate purchase.

#### (d) Check Operation Including User Application

The RX Driver Package Application is provided as a sample user application that uses the RX Driver Package. The RX Driver Package Application consists of programs for operating each module in the RX Driver Package, and the project files for building the programs. It enables you to start checking the operation of your user application immediately.

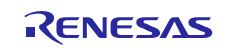

# 3. Structure of the RX Family RX Driver Package

# 3.1 Folder Structure

The folder structure used in this package is shown below.

When the ZIP file for this package is downloaded from the Renesas web site and decompressed, a folder of the same name will be present and it will contain a **FITModules** folder, a **reference\_documents** folder, and this document.

The **FITModules** folder contains the Firmware Integration Technology (FIT) modules shown in Table 3-1, Table 3-2, Table 3-3 (as ZIP files and XML files). For the FIT module supporting pin setting function, MDF file is contained.

The reference\_documents folder contains the documentation for using this package in various development

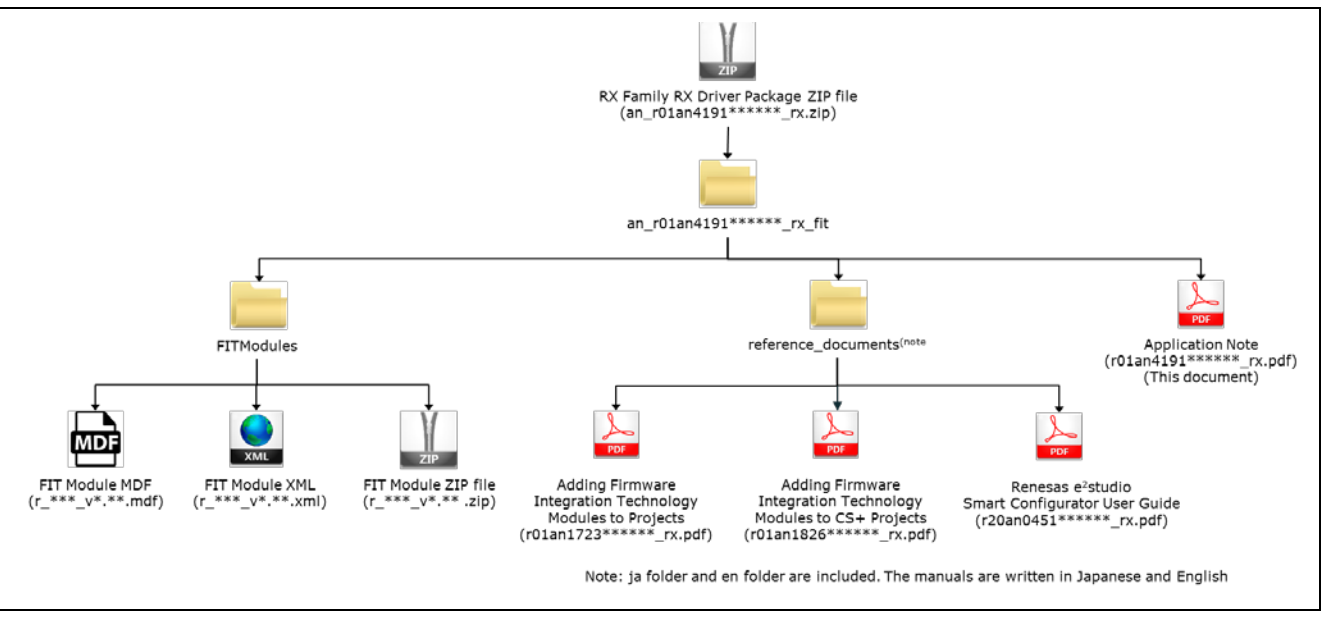

Figure 3-1 Folder Structure of the RX Family RX Driver Package

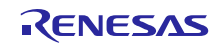

# 3.2 **FIT Modules**

The table below lists the FIT modules included in this package.

After the release of RX Family RX Driver Package Ver. 1.13 (R01AN3859), many Firmware Integration Technology (FIT) modules have been updated. Differences from Family RX Driver Package Ver. 1.13 are shown in Table 3-1, Table 3-2 and Table 3-3.

The meaning of the terms shown in differences columns are as follows:

| "Same"    | Includes the same module as previous.                                         |
|-----------|-------------------------------------------------------------------------------|
| "Updated" | Includes updated modules.                                                     |
| -         | Updated contents differ depending on the driver used. Check with the driver's |
|           | document.                                                                     |
| "Added"   | Includes the added modules this time.                                         |

#### (1) **Board Support Package (BSP)**

#### Table 3-1 Board Support Package (BSP)

| Module                      | FIT Module Name | Rev  | Update<br>Information |
|-----------------------------|-----------------|------|-----------------------|
| Board Support Package (BSP) | r_bsp           | 3.71 | Updated               |

### (2) **Device Driver**

### Table 3-2 Device Driver

| Module                                                                                    | FIT Module Name  | Rev  | Update<br>Information |
|-------------------------------------------------------------------------------------------|------------------|------|-----------------------|
| Voltage Detection Circuit (LVD)                                                           | r_lvd_rx         | 2.31 | Updated               |
| Low Power Consumption (LPC)                                                               | r_lpc_rx         | 1.40 | Same                  |
| Battery Backup (VBATT)                                                                    | r_vbatt_rx       | 1.01 | Same                  |
| Interrupt Controller (IRQ)                                                                | r_irq_rx         | 2.21 | Updated               |
| Data Transfer Controller (DTC)                                                            | r_dtc_rx         | 2.08 | Same                  |
| DMA Controller (DMAC)                                                                     | r_dmaca_rx       | 1.05 | Same                  |
| I/O Ports (GPIO)                                                                          | r_gpio_rx        | 2.31 | Updated               |
| Multi-Function Pin Controller (MPC)                                                       | r_mpc_rx         | 2.31 | Updated               |
| Compare Match Timer (CMT)                                                                 | r_cmt_rx         | 3.21 | Updated               |
| Compare Match Timer W (CMTW)                                                              | r_cmtw_rx        | 1.31 | Updated               |
| Real-Time Clock (RTC)                                                                     | r_rtc_rx         | 2.72 | Updated               |
| Low Power Timer (LPT)                                                                     | r_lpt_rx         | 1.21 | Updated               |
| Independent Watchdog Timer (IWDT)                                                         | r_iwdt_rx        | 1.81 | Updated               |
| Watchdog Timer (WDT)                                                                      | r_wdt_rx         | 1.20 | Updated               |
| Serial Communications Interface (SCI: Asynchronous/Clock<br>Synchronous)                  | r_sci_rx         | 2.01 | Updated               |
| Serial Communications Interface with FIFO (SCI: Asynchronous/Clock Synchronous)           | r_scif_rx        | 1.20 | Same                  |
| Serial Communications Interface with FIFO (SCIF: Device Driver for Serial Memory Control) | r_scifa_smstr_rx | 1.09 | Same                  |
| Serial Communications Interface (SCI: Simple I <sup>2</sup> C Bus)                        | r_sci_iic_rx     | 2.20 | Same                  |

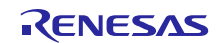

| I <sup>2</sup> C Bus Interface (RIIC)                                       | r_riic_rx        | 2.20 | Same    |
|-----------------------------------------------------------------------------|------------------|------|---------|
| Serial Peripheral Interface                                                 | r_rspi_rx        | 1.70 | Same    |
| Serial Peripheral Interface (RSPI: Device Driver for Serial Memory Control) | r_rspi_smstr_rx  | 1.14 | Same    |
| Quad Serial Peripheral Interface (QSPI: Device Driver for Serial Memory     | r_qspi_smstr_rx  | 1.10 | Same    |
| Control)                                                                    |                  |      |         |
| USB Basic Firmware                                                          | r_usb_basic      | 1.23 | Updated |
| USB Host Mass Storage Class                                                 | r_usb_hmsc       | 1.23 | Updated |
| USB Host Communication Device Class                                         | r_usb_hcdc       | 1.23 | Updated |
| USB Host Human Interface Device Class                                       | r_usb_hhid       | 1.23 | Updated |
| USB Peripheral Mass Storage Class                                           | r_usb_pmsc       | 1.23 | Updated |
| USB Peripheral Communications Device Class                                  | r_usb_pcdc       | 1.23 | Updated |
| USB Peripheral Human Interface Device Class                                 | r_usb_phid       | 1.23 | Updated |
| USB Basic Firmware mini                                                     | r_usb_basic_mini | 1.02 | Same    |
| USB Host Mass Storage Class mini                                            | r_usb_hmsc_mini  | 1.02 | Same    |
| USB Host Communication Device Class mini                                    | r_usb_hcdc_mini  | 1.02 | Same    |
| USB Host Human Interface Device Class mini                                  | r_usb_hhid_mini  | 1.02 | Same    |
| USB Peripheral Mass Storage Class mini                                      | r_usb_pmsc_mini  | 1.02 | Same    |
| USB Peripheral Communications Device Class mini                             | r_usb_pcdc_mini  | 1.02 | Same    |
| USB Peripheral Human Interface Device Class mini                            | r_usb_phid_mini  | 1.02 | Same    |
| PTP Module for the Ethernet Controller (EPTPC)                              | r_ptp_rx         | 1.14 | Same    |
| EPTPC Light Module                                                          | r_ptp_light_rx   | 1.11 | Same    |
| Ethernet controller (ETHERC)                                                | r_ether_rx       | 1.14 | Updated |
| CAN Module (CAN)                                                            | r_can_rx         | 2.12 | Same    |
| CAN Module (RSCAN)                                                          | r_rscan_rx       | 1.10 | Same    |
| IrDA Interface (IrDA)                                                       | r_irda_sci_rx    | 1.10 | Same    |
| Parallel Data Capture Unit (PDC)                                            | r_pdc_rx         | 2.01 | Same    |
| SD Host Interface (SDHI)                                                    | r_sdhi_rx        | 2.01 | Updated |
| SD Slave Interface (SDSI)                                                   | r_sdsi_rx        | 2.00 | Same    |
| 12-Bit A/D Converter (S12AD)                                                | r_s12ad_rx       | 2.30 | Same    |
| D/A Converter (DAC)                                                         | r_dac_rx         | 3.11 | Updated |
| Flash Memory (On-chip flash memory Programing)                              | r_flash_rx       | 3.30 | Updated |
| Sampling Rate Converter (SRC)                                               | r_src_api_rx     | 1.11 | Same    |
| Serial Sound Interface (SSI)                                                | r_ssi_api_rx     | 1.21 | Same    |
| LCD Controller/Driver (LCDC)                                                | r_lcdc_rx        | 1.00 | Same    |
| Graphic LCD Controller (GLCDC)                                              | r_glcdc_rx       | 1.00 | Same    |
| Unique ID Read                                                              | r_uid_rx         | 1.10 | Updated |
| Byte Queue Buffer (Data Management)                                         | r_byteq          | 1.60 | Same    |
| Long Queue Buffer (Data Management)                                         | r_longq          | 1.60 | Same    |
| Event Link Controller (ELC)                                                 | r_elc_rx         | 1.20 | Same    |

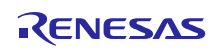

### (3) Middleware/Interface Module

# Table 3-3 Middleware/Interface Module

| Module                                                                          | FIT Module Name     | Rev  | Update<br>Information |
|---------------------------------------------------------------------------------|---------------------|------|-----------------------|
| TCP/IP M3S-T4-Tiny for Embedding                                                | r_t4_rx             | 2.07 | Updated               |
| Interface conversion module for Ethernet Driver and Embedded system M3S-T4-Tiny | r_t4_driver_rx      | 1.06 | Same                  |
| System Timer Module                                                             | r_sys_time_rx       | 1.00 | Same                  |
| SPI Serial EEPROM Module                                                        | r_eeprom_spi        | 2.34 | Same                  |
| SPI Serial Flash memory Module                                                  | r_flash_spi         | 2.34 | Same                  |
| I <sup>2</sup> C Bus Interface (RIIC) Module for EEPROM Access                  | r_eeprom_riic_rx    | 1.40 | Same                  |
| Simple I <sup>2</sup> C Module for EEPROM Access                                | r_eeprom_sci_iic_rx | 1.30 | Same                  |
| JPEG Decoder Module                                                             | r_jpegd_rx          | 2.06 | Same                  |
| JPEG Encoder Module                                                             | r_jpege_rx          | 1.01 | Same                  |
| Sound playback system and compression system (original ADPCM codec)             | r_s2_rx             | 3.04 | Same                  |
| M3S-TFAT-Tiny (FAT file system)                                                 | r_tfat_rx           | 3.03 | Same                  |
| M3S-TFAT-Tiny Memory Driver Interface Module                                    | r_tfat_driver_rx    | 1.03 | Same                  |

Note: This package includes the M3S-T4-Tiny (TCP/IP protocol stack library) of evaluation version. For the commercial version, please go to the below URL.

https://www.renesas.com/mw/t4

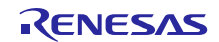

# 4. Usage

You can easily construct application programs incorporating the RX Driver Package by using the Smart Configurator or FIT Configurator function of  $e^2$  studio.

For instructions on using the RX Driver Package with CS+, refer to RX Family: Adding Firmware Integration Technology Modules to CS+ Projects (R01AN1826EJ), which is included in the RX Driver Package.

This section describes how to download the RX Driver Package and create a program for illuminating LEDs. You will need to log into My Renesas as part of the procedure.

# 4.1 Adding FIT Modules to Your Project

The procedure for using the functions of  $e^2$  studio to download the RX Driver Package and develop an application program are described below.

Different procedures are used for downloading the RX Driver Package and adding it to an application program using the Smart Configurator and FIT Configurator functions, respectively. The description is therefore divided into two parts: 4.1.1 describes how to download the RX Driver Package with Smart Configurator, and 4.1.2 describes how to download the RX Driver Package with Smart Configurator.

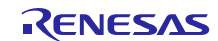

### 4.1.1 Smart Configurator

How to create a new workspace and download the RX Driver Package is described below.

In this example, "RX65N" is used as the target MCU and "Renesas Starter Kit+ RX65N-2MB" as the target board. If the environment to be used for the download is different, adjust the relevant parts of the description that follows to match the actual environment.

#### (1) Creating a New Workspace and Project

In order to download the RX Driver Package, you must create a new workspace and project.

# (a) Launching e<sup>2</sup> studio

From the Windows Start menu, launch  $e^2$  studio.

e<sup>2</sup> studio V.6.1.0 and CC-RX V.2.07.00 are used in the e<sup>2</sup> studio's screen in this application note.

#### (b) **Designating the Workspace**

The Select a directory as workspace dialog box appears.

- 1. Enter the name of the workspace folder of your choice in the  $\underline{W}$  orkspace field.
- 2. Click the **OK** button.

| e <sup>2</sup> Eclipse Launcher                                |                               |  |  |  |  |  |  |
|----------------------------------------------------------------|-------------------------------|--|--|--|--|--|--|
| Select a directory as workspace                                |                               |  |  |  |  |  |  |
| e2 studio uses the workspace directory to store its preference | es and development artifacts. |  |  |  |  |  |  |
|                                                                |                               |  |  |  |  |  |  |
| Workspace: C:\sample_workspace                                 | - Browse                      |  |  |  |  |  |  |
|                                                                |                               |  |  |  |  |  |  |
| Use this as the default and do not ask again                   | 1.Enter a workspace folder.   |  |  |  |  |  |  |
| Recent Workspaces                                              | 2.Click OK.                   |  |  |  |  |  |  |
|                                                                |                               |  |  |  |  |  |  |
|                                                                | OK Cancel                     |  |  |  |  |  |  |
|                                                                |                               |  |  |  |  |  |  |

Figure 4-1 Designating the Workspace

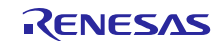

#### (c) **Opening Workbench**

The Welcome to  $e^2$  studio window appears.

Click the Workbench icon in the top right corner of the Welcome tab.

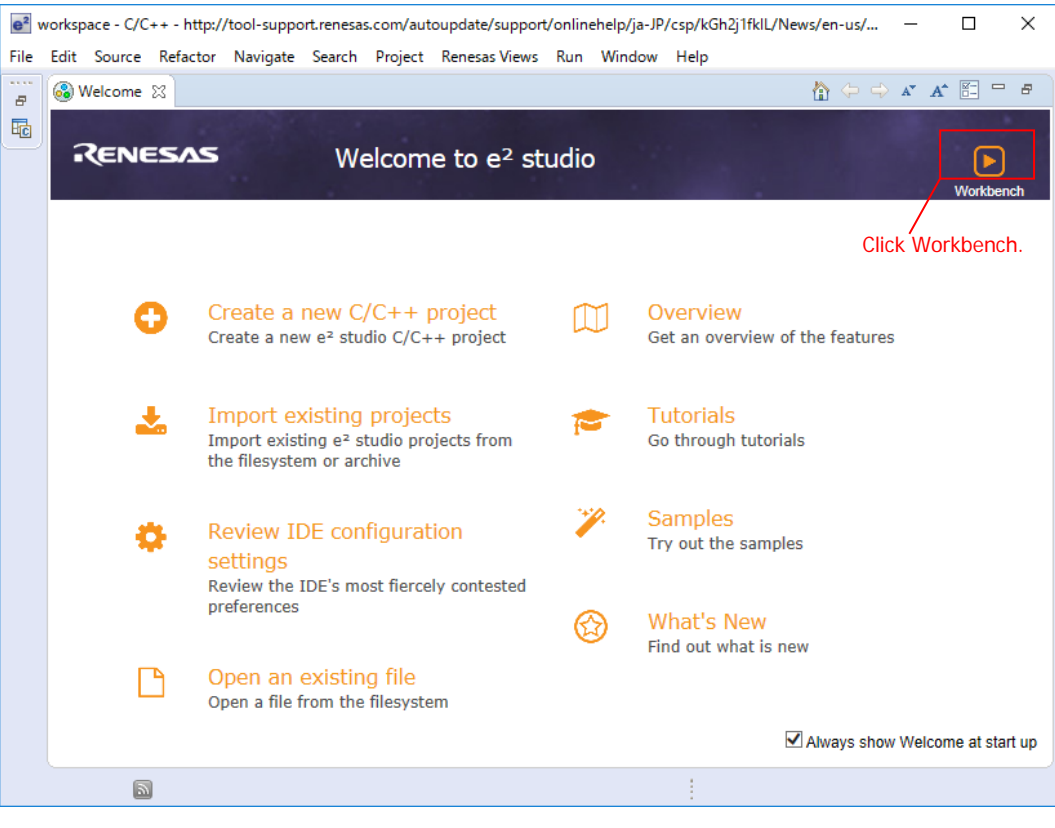

Figure 4-2 Opening Workbench

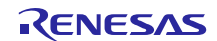

### (d) Creating a C/C++ Project

#### Workbench starts.

From the menu bar, select  $\underline{File} > \underline{New} > C/C++$  Project.

| e <sup>2</sup> | e² workspace - C/C++ - sample2/sample2 HardwareDebug.launch - e² studio — 🛛 🗙 |              |              |             |         |         |           |         |                |                |               |             |      |     |        |
|----------------|-------------------------------------------------------------------------------|--------------|--------------|-------------|---------|---------|-----------|---------|----------------|----------------|---------------|-------------|------|-----|--------|
| File           | Edit                                                                          | Source       | Refactor     | Navigate    | Search  | Project | Renesas   | Views   | Run Wind       | ow Help        |               |             |      |     |        |
|                | New                                                                           |              |              |             |         | Alt+    | Shift+N > | C)      | RZ/G C/C++     | project        |               |             |      |     | 1      |
|                | Open                                                                          | File         |              |             |         |         |           | C       | Synergy C Pro  | oject          |               |             |      |     |        |
|                | Open                                                                          | Projects     | from File Sy | stem        |         |         |           | C.      | Synergy C++    | Project        |               |             |      |     | 233    |
|                | Close                                                                         |              |              |             |         |         | Ctrl+W    |         | Makefile Proj  | ect with Exist | ting Code     |             |      |     | Ľ.     |
|                | Close                                                                         | All          |              |             |         | Ctrl+   | Shift+W   | Ċ       | C/C++ Projec   | t              |               |             |      |     | Þ      |
|                | Save                                                                          |              |              |             |         |         | Ctrl+S    |         | Project        |                | $\rightarrow$ |             |      |     |        |
|                | Save /                                                                        | As           |              |             |         |         |           | C++     | Convert to a ( | C/C++ Projec   | :t (Adds C/   | C++ Nature) |      |     | able.  |
|                | Save /                                                                        | AII          |              |             |         | Ctrl    | +Shift+S  | 62      | Source Folde   | r              | Click         | here        |      |     |        |
|                | Rever                                                                         | t            |              |             |         |         |           |         | Folder         |                |               |             |      |     |        |
|                | Move                                                                          |              |              |             |         |         |           | Ċ       | Source File    |                |               |             |      |     |        |
| -9             | Renar                                                                         | ne           |              |             |         |         | F2        | h       | Header File    | -l-t-          |               |             |      |     |        |
| \$             | Refres                                                                        | sh           |              |             |         |         | F5        |         | Class          | ipiate         |               |             |      |     |        |
|                | Conve                                                                         | ert Line De  | elimiters To |             |         |         | >         | 0<br>00 | Code Generat   | tor            |               |             |      |     |        |
| æ              | Print.                                                                        |              |              |             |         |         | Ctrl+P    |         | Task           |                |               |             |      |     |        |
|                | Swite                                                                         | h Worksp     | ace          |             |         |         | >         |         | Other          |                |               |             | Ctrl | +N  |        |
|                | 再開                                                                            | , nonsp      |              |             |         |         |           | -       | outchin        |                |               |             | Car  |     | 1      |
| 2.0            | Impor                                                                         | +            |              |             |         |         |           | ヨブ      | D 🔋 Xモ         | 월 <u>ス</u> タ ( | 🧼 S           | 🌄 Fl 🌼      | ₽¥   |     |        |
| <u> </u>       | Expor                                                                         | t            |              |             |         |         |           |         |                |                | Ē             | • 🔒 🛃       | 2    | - 🗾 | •      |
|                | Drope                                                                         | rtion        |              |             |         | ٨       | It. Entor | H       |                |                |               |             |      |     | ~      |
|                | Fiope                                                                         | intes        |              |             |         |         | art+Einei |         |                |                |               |             |      |     |        |
|                | 1 sam                                                                         | ple2 Harc    | lwareDebug   | glaunch [sa | ample2] |         |           |         |                |                |               |             |      |     |        |
|                | 2 sam                                                                         | ple1 Hard    | lwareDebug   | glaunch [sa | ample1] |         |           |         |                |                |               |             |      |     |        |
|                | 3 sam                                                                         | piez.c [sa   | ample2/src]  |             |         |         |           |         |                |                |               |             |      |     |        |
|                | 4 sam                                                                         | pienc (sa    | imple (/srcj |             |         |         |           |         |                |                |               |             |      |     | $\sim$ |
|                | Exit                                                                          |              |              |             |         |         |           |         |                |                |               |             |      |     | >      |
|                |                                                                               |              |              |             |         |         |           |         |                |                |               |             |      |     |        |
| 1              |                                                                               | <b>e %</b> ( | ۵ 🔊          |             |         |         |           |         |                |                |               |             |      |     |        |

Figure 4-3 Creating a C/C++ Project

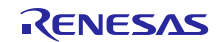

(e) Selecting a Project Template

The Templates for New C/C++ Project dialog box appears.

- 1. Select **Renesas RX** on the left side of the dialog box.
- 2. Select **Renesas CC-RX C/C++ Executable Project** on the right side of the dialog box.
- 3. Click the <u>Next</u> button.

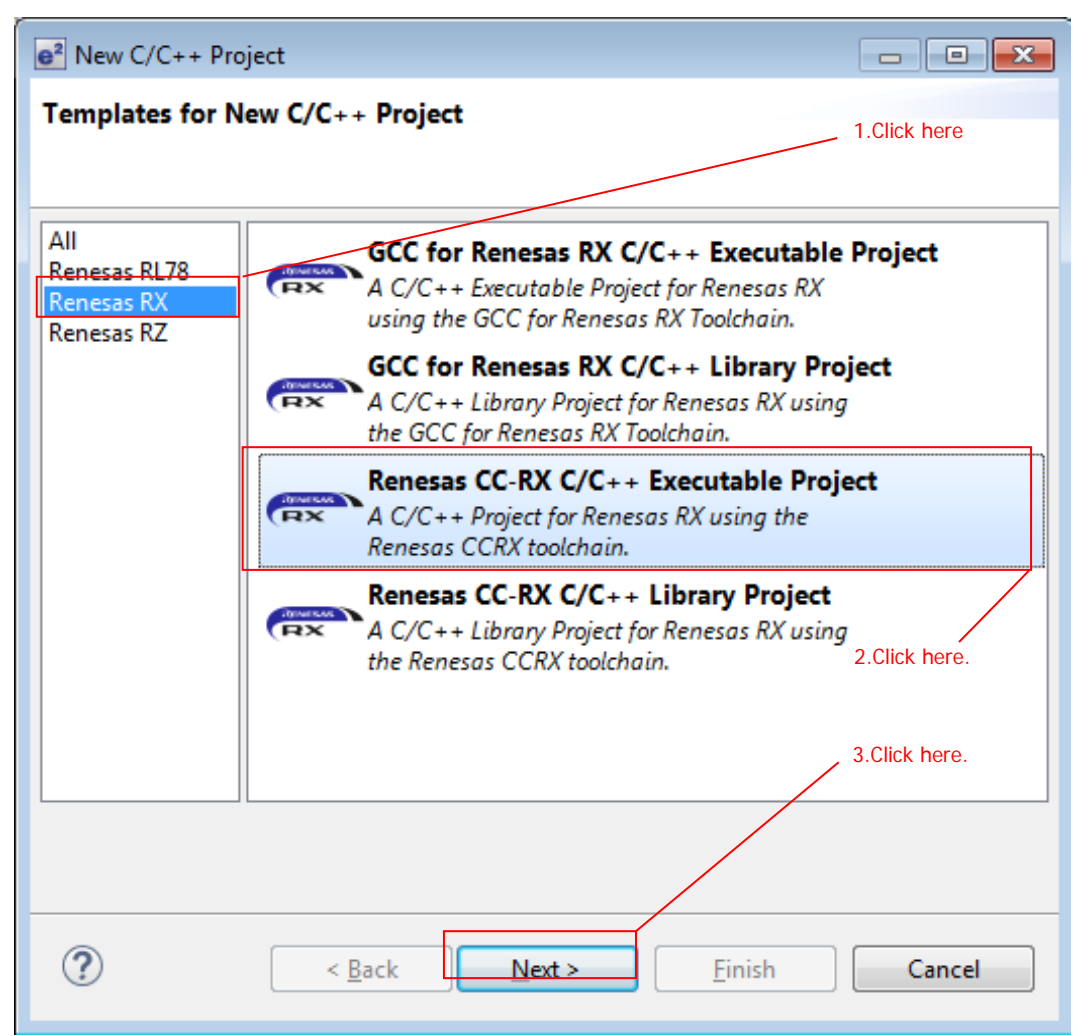

Figure 4-4 Selecting a Project Template

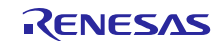

# **RX** Family

### (f) Entering a Project Name

The Renesas CC-RX Executable Project dialog box appears.

- 1. Enter the name of the project into the **Project name:** field.
- 2. Click the **<u>N</u>ext** button.

| e <sup>2</sup>             |                                             |                           |                 |
|----------------------------|---------------------------------------------|---------------------------|-----------------|
| New Renesas CC-R           | X Executable Project<br>(Executable Project | 1.Enter the project name. |                 |
| Project name: led_         | sample                                      |                           |                 |
| ✓ Use <u>d</u> efault loca | ition                                       |                           |                 |
| Location:                  | C:\sample_workspace\led_sample              |                           | B <u>r</u> owse |
| Choose file system:        | Create Directory for Project                |                           |                 |
| Working sets               |                                             |                           |                 |
| 🔲 Add projec <u>t</u> to   | working sets                                |                           | Ne <u>w</u>     |
| W <u>o</u> rking sets:     |                                             |                           | S <u>e</u> lect |
|                            |                                             |                           |                 |
|                            |                                             |                           |                 |
|                            |                                             |                           |                 |
|                            |                                             | 2.Click here.             |                 |
| ?                          | < <u>B</u> ack <u>N</u>                     | ext >                     | Cancel          |

Figure 4-5 Entering a Project Name

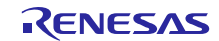

#### (g) Selecting a Toolchain and Device

The **Select toolchain**, **device & debug settings** dialog box appears, allowing you to specify the toolchain, device, and debug settings.

- 1. From the **Toolchain:** dropdown list, select **Renesas CCRX**. $*^1$
- 2. From the Toolchain Version: dropdown list, select v2.08.00.\*1
- 3. Click the ... button next to the Target Device: field, and select R5F565NEDxFC.\*<sup>1</sup>
- 4. Click the <u>N</u>ext button.

| <b>e</b> <sup>2</sup>                                                                                              |                                                                                                    |
|----------------------------------------------------------------------------------------------------|----------------------------------------------------------------------------------------------------|
| New Renesas CC-RX Executable Project<br>Select toolchain, device & debug settings                                  |                                                                                                    |
| Toolchain Settings<br>Language:                                                                                    | 1.Select a Toolchain.                                                                                                    |
| Toolchain: Renesas CCRX   Toolchain Version: v2.07.00  Manage Toolchains                                           | 2.Select a Toolchain Version.                                                                                                   |
| Device Settings<br>Target Device: R5F565NEDxFC<br><u>Unlock Devices</u><br>Endian: Little<br>Project Type: Default | Configurations Create Hardware Debug Configuration E1 (RX) Create Debug Configuration RX Simulator Create Release Configuration |
| ? Sack Ne                                                                                                    | 3.Select "R5F565NEDxFC"<br>from target device.<br>4.Click here.<br>ext > Finish Cancel                                          |

Figure 4-6 Selecting a Toolchain and Device

Note 1. If necessary, modify these settings to match your environment.

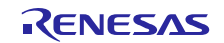

### (h) **Finishing Creation of a Workspace and Project**

The Select Coding Assistant settings dialog box appears.

- 1. Check the box next to **Smart Configurator**.
- 2. Click the **<u>F</u>inish** button. The project is created.

| New Renesas CC-RX Executable Project                                                                                                    |
|----------------------------------------------------------------------------------------------------|
| Select Coding Assistant settings                                                                                                    |
| Smart Configurator                                                                                                    |
| Use Peripheral Code Generator <sup>(a)</sup>                                                                                                    |
| Use FIT Module Download FIT Modules                                                                                                    |
| Configurator which imports, configures and generates different types of drivers and middleware modules.<br>Smart Configurator encompasses unified clock configuration view, interrupt configuration view and pin<br>configuration view.<br>Hardware resources conflict in peripheral modules, interrupts and pins occurred in different types of drivers and<br>middleware modules will be notified.<br>(Smart Configurator is available only for the supported devices) |
| User Application<br>Driver and Middleware<br>Driver Code<br>Configured in GUI<br>and Generated<br>MCU Hardware                                                                                                    |
|                                                                                                    |
| 2.Click here.                                                                                                    |
| ? < Back Next > Finish Cancel                                                                                                    |

Figure 4-7 Finishing Creation of a Workspace and Project

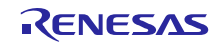

#### (2) Downloading the RX Driver Package

Using the newly created workspace and project, you will download the RX Driver Package.

#### (a) Adding Components

The initial screen of Smart Configurator appears.

1. In the **led\_sample.scfg** tab, select the **Components** tab.

2. The Software component configuration dialog box appears. Click the Add component button.

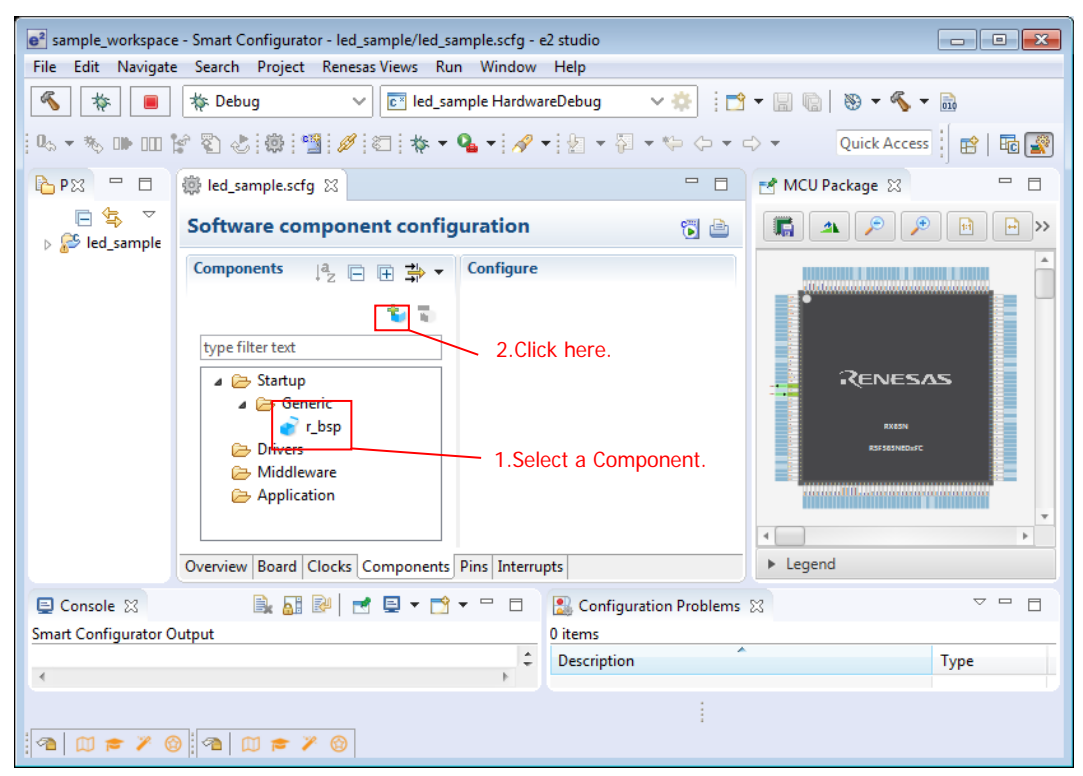

Figure 4-8 Adding Components

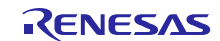

# **RX** Family

# (b) Selecting Components

The Software Component Selection dialog box appears.

Click Download more software components.

| e <sup>2</sup> New Component                  |                                         |                                            |                                           | - • •             |  |  |  |  |
|-----------------------------------------------|-----------------------------------------|--------------------------------------------|-------------------------------------------|-------------------|--|--|--|--|
| Software Component Selection                  |                                         |                                            |                                           |                   |  |  |  |  |
| Select component from those available in list |                                         |                                            |                                           |                   |  |  |  |  |
|                                               |                                         |                                            |                                           |                   |  |  |  |  |
| Function All                                  |                                         |                                            |                                           | •                 |  |  |  |  |
| Type All                                      |                                         |                                            |                                           |                   |  |  |  |  |
| Filter                                        |                                         |                                            |                                           |                   |  |  |  |  |
| Filter                                        |                                         |                                            |                                           |                   |  |  |  |  |
| Components                                    |                                         | Туре                                       | Versio                                    | n 🔺               |  |  |  |  |
| 🖶 8-Bit Timer                                 |                                         | Code Generator                             | 1.0.0                                     | =                 |  |  |  |  |
| Buses                                         |                                         | Code Generator                             | 1.0.0                                     |                   |  |  |  |  |
| 🖶 Clock Frequency                             | Accuracy Me                             | Code Generator                             | 1.0.0                                     |                   |  |  |  |  |
| 🖶 Compare Match                               | Timer                                   | Code Generator                             | 1.2.0                                     |                   |  |  |  |  |
| Complementary                                 | PWM Mode Ti                             | Code Generator                             | 1.0.0                                     |                   |  |  |  |  |
| 🖶 Continuous Scar                             | n Mode S12AD                            | Code Generator                             | 1.0.0                                     |                   |  |  |  |  |
| CRC Calculator                                |                                         | Code Generator                             | 1.0.0                                     |                   |  |  |  |  |
| 🖶 D/A Converter                               |                                         | Code Generator                             | 1.0.0                                     |                   |  |  |  |  |
| 🖶 Data Operation (                            | Circuit                                 | Code Generator                             | 1.0.0                                     |                   |  |  |  |  |
| mart co                                       |                                         | <u></u>                                    | 100                                       |                   |  |  |  |  |
|                                               |                                         |                                            |                                           | P                 |  |  |  |  |
| Show only last ver                            | sion                                    |                                            |                                           |                   |  |  |  |  |
| Description                                   |                                         |                                            |                                           |                   |  |  |  |  |
| This software comp<br>timer (TMR) module      | onent generates t<br>e that comprise tv | wo units (unit 0, u<br>vo 8-bit counter ch | nit 1) of an on-chi<br>annels, totaling f | ip 8-bit 🔺<br>our |  |  |  |  |
| channels.                                     |                                         |                                            |                                           | -                 |  |  |  |  |
| Download more softw                           | ware components                         | i                                          |                                           |                   |  |  |  |  |
| Configure general set                         | ttings                                  |                                            |                                           |                   |  |  |  |  |
|                                               |                                         |                                            | Click here.                               |                   |  |  |  |  |
|                                               |                                         |                                            |                                           |                   |  |  |  |  |
|                                               |                                         |                                            |                                           |                   |  |  |  |  |
| ?                                             | < Back                                  | Next >                                     | Finish                                    | Cancel            |  |  |  |  |

# **Figure 4-9 Selecting Components**

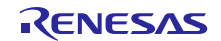

#### (c) Selecting a Module to Download

The FIT Module Download dialog box appears.

- 1. Check the box next to the RX Driver Package in order to download it.
- 2. Specify the FIT module location in the FIT Module Folder Path: field.\*<sup>1</sup>

#### 3. Click the **Download** button.

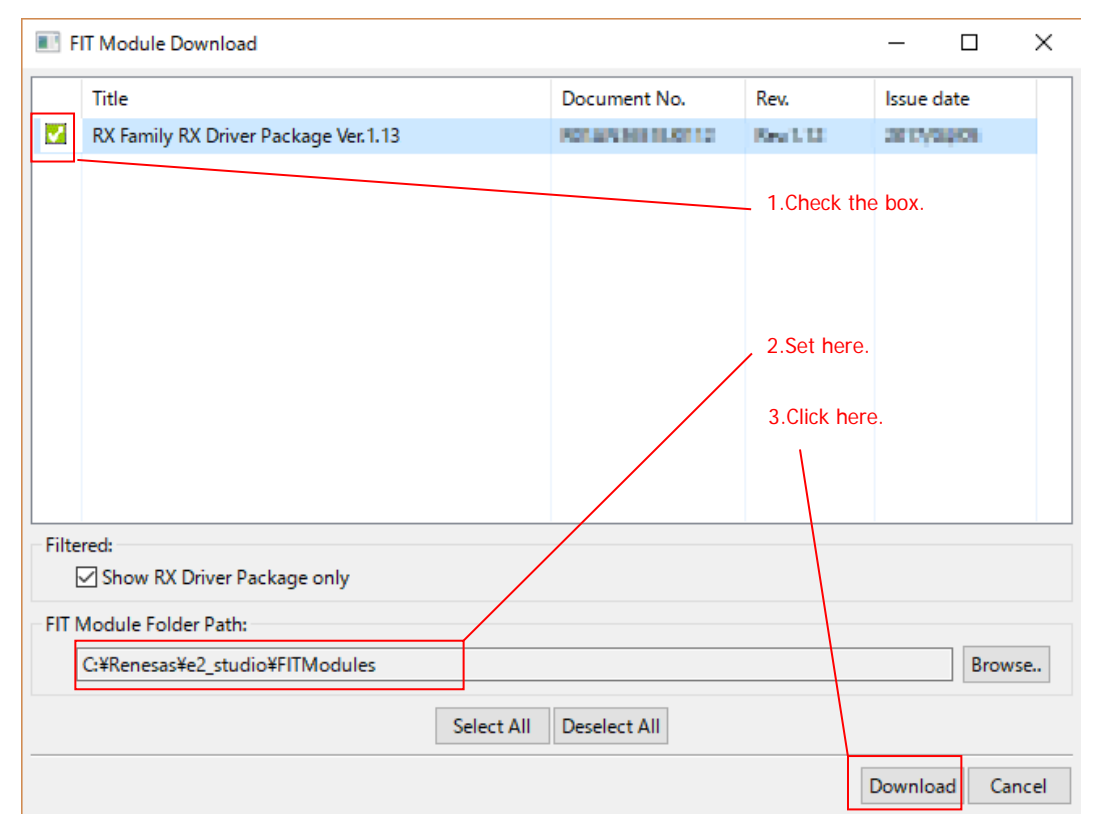

Figure 4-10 Selecting a Module to Download

#### Note 1. Specifying **FIT Module Folder Path:**

The downloaded RX Driver Package will be stored in the location specified in **FIT Module Folder Path:**. Any folder may be specified. The default setting is the **FITModules** folder (usually C:\Renesas\e2\_studio\FITModules).

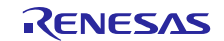

#### (d) Logging into My Renesas

The My Renesas dialog box appears.

- 1. Enter your My Renesas email address and password.  $\ast^{1\ast^{2}}$
- 2. Click the **OK** button.

| e <sup>2</sup> My Renesas                                                                                                    |                                     |
|----------------------------------------------------------------------------------------------------|-------------------------------------|
| My Renesas<br>Enter the e-mail address and password that you registered for My Renesas.<br>They allow you to download documents and software by using Smart Browser.                     | 1.Enter email address and password. |
| Email Address<br>Password:<br>Create a My Renesas account to use our tool download services, receive Newsletter / Update Notice, and take ac<br>Click [About My Renesas] to register it. | dvantage of our other services.     |
|                                                                                                    | 2.Click here.                       |

Figure 4-11 User authentication

- Note 1. It is necessary to first register as a member of My Renesas on the official Renesas website. Refer to **Website and Support** for details.
- Note 2. Once you have entered this information, the dialog box no longer appears.

#### (e) License Agreement

The End User License Agreement dialog box appears.

After reading and agreeing to the content of the agreement, click the Agree button.

| e <sup>a</sup> End User License Agreement (Sample Code)                                                                                                    | <b>—</b> |
|----------------------------------------------------------------------------------------------------|----------|
| END USER LICENSE AGREEMENT                                                                                                    | * III    |
| This End User License Agreement (this "EULA") is between you, on behalf of yourself and the company<br>or other entity on whose behalf you are acting (together, "you" and "your") and Renesas Electronics<br>Corporation, a Japanese corporation, with a principal place of business at 6-2 Otemachi 2-chome,<br>Chiyoda-Ku, Tokyo, Japan ("Renesas") and is effective from the date on which you click "I AGREE." In<br>consideration of the mutual promises and covenants herein, you and Renesas hereby agree as follows: |          |
| 1. Definitions.                                                                                                    | -        |
| Click here. Agree Disagree                                                                                                    | e        |

Figure 4-12 License Agreement

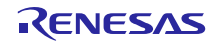

# (f) **Finishing the Download**

The **Download FIT Module** dialog box appears.

Click the **OK** button.

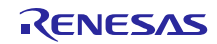

# **RX** Family

### (3) Installing FIT Modules

After creating a project, you can use Smart Configurator to install the necessary FIT modules.

In this example, we will install the CMT FIT module (r\_cmt\_rx).

#### (a) **Opening the Component Preferences Dialog Box**

The Software Component Selection dialog box appears.

Click **Configure general settings...** to open the component preferences dialog box.

| e <sup>2</sup> New Cor                        | mponent                     |                                |                 |  |  |  |  |  |
|-----------------------------------------------|-----------------------------|--------------------------------|-----------------|--|--|--|--|--|
| Software                                      | Component Selection         |                                | +               |  |  |  |  |  |
| Select component from those available in list |                             |                                |                 |  |  |  |  |  |
|                                               |                             |                                |                 |  |  |  |  |  |
| Function                                      | All                         |                                | •               |  |  |  |  |  |
| T                                             |                             |                                |                 |  |  |  |  |  |
| Туре                                          | All                         |                                | •               |  |  |  |  |  |
| Filter                                        |                             |                                |                 |  |  |  |  |  |
| Compor                                        | A                           | Type                           | Version         |  |  |  |  |  |
| R-Rit                                         | Timer                       | Code Generator                 | 100             |  |  |  |  |  |
| Buse                                          |                             | Code Generator                 | 1.0.0           |  |  |  |  |  |
| Clock                                         | ,<br>Frequency Accuracy Me  | Code Generator                 | 1.0.0           |  |  |  |  |  |
| Com                                           | pare Match Timer            | Code Generator                 | 1.2.0           |  |  |  |  |  |
| Com                                           | ,<br>plementary PWM Mode Ti | Code Generator                 | 1.0.0           |  |  |  |  |  |
| 🖶 Conti                                       | inuous Scan Mode S12AD      | Code Generator                 | 1.0.0           |  |  |  |  |  |
| CRC                                           | Calculator                  | Code Generator                 | 1.0.0           |  |  |  |  |  |
| 🖶 D/A 🤇                                       | Converter                   | Code Generator                 | 1.0.0           |  |  |  |  |  |
| 🖶 Data                                        | Operation Circuit           | Code Generator                 | 1.0.0           |  |  |  |  |  |
| <                                             | * * * * *                   | <u> </u>                       | 100             |  |  |  |  |  |
| Show o                                        | only last version           |                                |                 |  |  |  |  |  |
| Descriptio                                    | n                           |                                |                 |  |  |  |  |  |
| This soft                                     | ware component generates t  | wo units (unit 0, unit 1) of a | n on-chin 8-hit |  |  |  |  |  |
| timer (TI                                     | MR) module that comprise tv | vo 8-bit counter channels, to  | otaling four    |  |  |  |  |  |
| channels                                      |                             |                                |                 |  |  |  |  |  |
|                                               |                             |                                | Ŧ               |  |  |  |  |  |
| Download                                      | I more software components  |                                | L. h. see       |  |  |  |  |  |
| <u>Configure</u>                              | general settings            |                                | K nere.         |  |  |  |  |  |
|                                               |                             |                                |                 |  |  |  |  |  |
|                                               |                             |                                |                 |  |  |  |  |  |
|                                               |                             |                                |                 |  |  |  |  |  |
| 2                                             | Rack                        | Next > Einiel                  | Cancel          |  |  |  |  |  |
| $\odot$                                       | < Dack                      | rinisi                         | Cancer          |  |  |  |  |  |
|                                               |                             |                                |                 |  |  |  |  |  |

Figure 4-13 Opening the Component Preferences Dialog Box

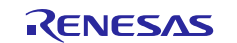

#### (b) **Displaying All FIT Modules**

The component preferences dialog box appears.

- 1. Under Blocked list settings, check the box next to Allow blocked FIT modules to be displayed.
- 2. Click the **OK** button.

| e <sup>2</sup> Preferences                                                                                                    |                                                                                                    |
|----------------------------------------------------------------------------------------------------|----------------------------------------------------------------------------------------------------|
| type filter text                                                                                                    | Component $\Leftrightarrow \checkmark \bullet \checkmark \checkmark$                                                                                                    |
| <ul> <li>General</li> <li>C/C++</li> <li>Help</li> <li>Install/Update</li> <li>Java <ul> <li>Library Hover</li> <li>LinkerScript</li> <li>Remote Development</li> <li>Run/Debug</li> </ul> </li> <li>Smart Configurator <ul> <li>Component</li> <li>Pin</li> </ul> </li> <li>Team <ul> <li>Terminal</li> <li>Toolchains</li> <li>Tracing</li> </ul> </li> </ul> | Dependency settings<br>Change these options to control how a component is added<br>Adding dependency: Add dependent component (1st level) •<br>Checking dependency: Ignore if dependent component is newer •<br>Location settings<br>Specify location of FIT modules to show in [New Component] dialog<br>Component location: C:/e2studio_6.0.0/FITModules/ Browse<br>Blocked list settings<br>I allow blocked FIT modules to be displayed<br>1.Check the box.<br>2.Click here.<br>Restore Defaults Apply |
| ?                                                                                                    | OK Cancel                                                                                                    |

Figure 4-14 Displaying All FIT Modules

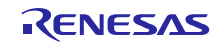

# **RX** Family

# (c) Select r\_cmt\_rx

The Software Component Selection dialog box appears.

Components downloaded in the procedure of "4.1.1(2)" are displayed as "FIT" type.

Please select r\_cmt\_rx in the following procedure.

1. Select **r\_cmt\_rx** from the list of components.\*<sup>1</sup>

2. Click the **<u>F</u>inish** button.

| e <sup>2</sup> New Cor                                                                                                    | nponent                        |                             |                    |  |  |  |  |  |  |  |  |  |
|----------------------------------------------------------------------------------------------------|--------------------------------|-----------------------------|--------------------|--|--|--|--|--|--|--|--|--|
| Software                                                                                                    | Component Selection            |                             | -                  |  |  |  |  |  |  |  |  |  |
| Select con                                                                                                    | nponent from those availabl    | e in list                   |                    |  |  |  |  |  |  |  |  |  |
|                                                                                                    |                                |                             |                    |  |  |  |  |  |  |  |  |  |
| Function                                                                                                    | ΔΙΙ                            |                             | •                  |  |  |  |  |  |  |  |  |  |
| т                                                                                                    | A.II.                          |                             |                    |  |  |  |  |  |  |  |  |  |
| Туре                                                                                                    | All                            |                             | •                  |  |  |  |  |  |  |  |  |  |
| Filter                                                                                                    |                                | 1.5                         | elect the r_cmt_tx |  |  |  |  |  |  |  |  |  |
| Compor                                                                                                    | ▲                              | Type                        | Version            |  |  |  |  |  |  |  |  |  |
| t can                                                                                                    | ry .                           | FIT                         | 210                |  |  |  |  |  |  |  |  |  |
| r cmt                                                                                                    |                                | FIT                         | 3.10               |  |  |  |  |  |  |  |  |  |
| tr cmt                                                                                                    | tw rx                          | FIT                         | 1.20               |  |  |  |  |  |  |  |  |  |
| r_dac                                                                                                    | _rx                            | FIT                         | 3.00               |  |  |  |  |  |  |  |  |  |
| 🖶 r_dm                                                                                                    | aca_rx                         | FIT                         | 1.04               |  |  |  |  |  |  |  |  |  |
| 🖶 r_dtc                                                                                                    | _rx                            | FIT                         | 2.07               |  |  |  |  |  |  |  |  |  |
| 🖶 r_eep                                                                                                    | rom_spi                        | FIT                         | 2.33               |  |  |  |  |  |  |  |  |  |
| 🖶 r_elc_                                                                                                    | ,rx                            | FIT                         | 1.10               |  |  |  |  |  |  |  |  |  |
| 🖶 r_eth                                                                                                    | er_rx                          | FIT                         | 1.12               |  |  |  |  |  |  |  |  |  |
| A 100 A 100 A 1 |                                |                             | 4                  |  |  |  |  |  |  |  |  |  |
| Show o                                                                                                    | only last version              |                             |                    |  |  |  |  |  |  |  |  |  |
| Descriptio                                                                                                    | n                              |                             |                    |  |  |  |  |  |  |  |  |  |
| Depende                                                                                                    | ncv : r. hsn version(s) 2.90.3 | 00 3 01 3 10 3 20 3 30 3 40 | 3.50               |  |  |  |  |  |  |  |  |  |
| This mod                                                                                                    | dule creates a timer tick usin | g a CMT channel based on a  | frequency input by |  |  |  |  |  |  |  |  |  |
| the user.                                                                                                    |                                |                             |                    |  |  |  |  |  |  |  |  |  |
|                                                                                                    |                                |                             | Ŧ                  |  |  |  |  |  |  |  |  |  |
| <u>Download</u>                                                                                                    | I more software components     | 5                           |                    |  |  |  |  |  |  |  |  |  |
| Configure                                                                                                    | general settings               |                             |                    |  |  |  |  |  |  |  |  |  |
|                                                                                                    |                                |                             |                    |  |  |  |  |  |  |  |  |  |
|                                                                                                    |                                | 2.0                         | Click here.        |  |  |  |  |  |  |  |  |  |
|                                                                                                    |                                |                             |                    |  |  |  |  |  |  |  |  |  |
| ?                                                                                                    | < Back                         | Next > Finis                | h Cancel           |  |  |  |  |  |  |  |  |  |

Figure 4-15 Adding r\_cmt\_rx to the Available Components

Note 1. Software component list items

a.Components

Multiple components are listed, such as "DMA controller" and "interrupt controller."

b.Type

There are two types, "code generation" and "FIT." Components can conform to any of the following three patterns:

· Code generation-only components

- $\cdot$  FIT-only components
- $\cdot$  Code generation and FIT components

When specifying components, select the type that matches your requirements.

c.Version

The component version numbers are listed. Make sure to select the version that matches your requirements.

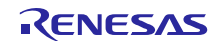

### (d) Generating Code

The Software component configuration dialog box reappears.

- 1. Confirm that **r\_cmt\_rx** has been added as a component.
- 2. Click the Generate Code button.

| e <sup>2</sup> workspace - Smart Configurator - led_s | ample/led_sample.scfg - e2 studio                                                         |                                                                          | - • ×                                              |
|-------------------------------------------------------|-------------------------------------------------------------------------------------------|--------------------------------------------------------------------------|----------------------------------------------------|
| File Edit Navigate Search Project                     | Renesas Views Run Window Help                                                             |                                                                          |                                                    |
| 🐔 🎋 🔳 🎋 Debug                                         | ✓ Ied_sample HardwareDebug                                                                |                                                                          | ) 🕶 🔨 🕶 🔜                                          |
| 05 <b>-</b> % ⊪ Ⅲ ¥ & & # # ¶                         | <b>  ∥</b>   ⊂   ☆ • � •   <b>∧</b> •   ½ • {                                             | <b>▼ ↔ ↔ ↔ →</b>                                                         | Quick Access                                       |
| 📳 🏟 *led_sample.scfg 🛛                                |                                                                                           |                                                                          |                                                    |
| <b>Software component co</b>                          | nfiguration                                                                               |                                                                          |                                                    |
|                                                       | Configure                                                                                 |                                                                          |                                                    |
| ÷ •                                                   | Property                                                                                  | Value                                                                    |                                                    |
| type filter text                                      | There are no configurable items.                                                          |                                                                          |                                                    |
| 🔺 🗁 Startup                                           |                                                                                           |                                                                          |                                                    |
| ∠ Generic                                             |                                                                                           | 2 Click boro                                                             |                                                    |
| ▲ ➢ Drivers                                           |                                                                                           | Z.CIICK HELE.                                                            |                                                    |
| ⊿ 🤁 Timers                                            |                                                                                           |                                                                          |                                                    |
| Middleware                                            |                                                                                           | 1.Plese check                                                            | that                                               |
| Application                                           |                                                                                           | r_cmt_rx has                                                             | been added.                                        |
|                                                       | Note:                                                                                     |                                                                          |                                                    |
|                                                       | r_cmt_rx_config.h file generated to r_confi<br>For how to modify, refer to application no | g folder needs to be modified man<br>te in "doc" folder of each FIT modi | ually to configure FIT module in the project tree. |
|                                                       | •                                                                                         | III                                                                      | 4                                                  |
| Overview Board Clocks Compor                          | ents Pins Interrupts                                                                      |                                                                          |                                                    |
|                                                       |                                                                                           |                                                                          |                                                    |
| (1) ≠ 2 (2)                                           | ° 🔞                                                                                       |                                                                          |                                                    |

Figure 4-16 Generating Code

If you use the Smart Configurator to install the FIT module skip the "4.1.2 FIT Configurator". Proceed to "4.2 Create an LED Driving Program".

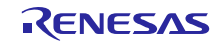

### 4.1.2 **FIT Configurator**

How to create a new workspace and download the RX Driver Package is described below.

In this example, "RX111" is used as the target MCU and "Renesas Starter Kit+ RX111" as the target board. If the environment to be used for the download is different, adjust the relevant parts of the description that follows to match the actual environment.

#### (1) Creating a New Workspace and Project

In order to download the RX Driver Package, you must create a new workspace and project.

### (a) Launching $e^2$ studio

From the Windows Start menu, launch  $e^2$  studio.

#### (b) **Designating the Workspace**

The Select a directory as workspace dialog box appears.

### 1. Enter the name of the workspace folder of your choice in the $\underline{W}$ orkspace field.

2. Click the **OK** button.

| e <sup>2</sup> Eclipse Launcher                                 |                                                                                            |  |  |  |  |  |  |  |  |
|-----------------------------------------------------------------|--------------------------------------------------------------------------------------------|--|--|--|--|--|--|--|--|
| Select a directory as workspace                                 |                                                                                            |  |  |  |  |  |  |  |  |
| e2 studio uses the workspace directory to store its preferences | e2 studio uses the workspace directory to store its preferences and development artifacts. |  |  |  |  |  |  |  |  |
|                                                                 |                                                                                            |  |  |  |  |  |  |  |  |
| Workspace: C:\sample_workspace                                  | - Browse                                                                                   |  |  |  |  |  |  |  |  |
|                                                                 | 1.Enter a workspace folder.                                                                |  |  |  |  |  |  |  |  |
| Use this as the default and do not ask again                    |                                                                                            |  |  |  |  |  |  |  |  |
| Recent Workspaces                                               | 2.Click OK.                                                                                |  |  |  |  |  |  |  |  |
|                                                                 | /                                                                                          |  |  |  |  |  |  |  |  |
|                                                                 | OK Cancel                                                                                  |  |  |  |  |  |  |  |  |

Figure 4-17 Designating the Workspace

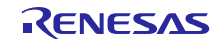

#### (c) **Opening Workbench**

The Welcome to  $e^2$  studio window appears.

Click the Workbench icon in the top right corner of the Welcome tab.

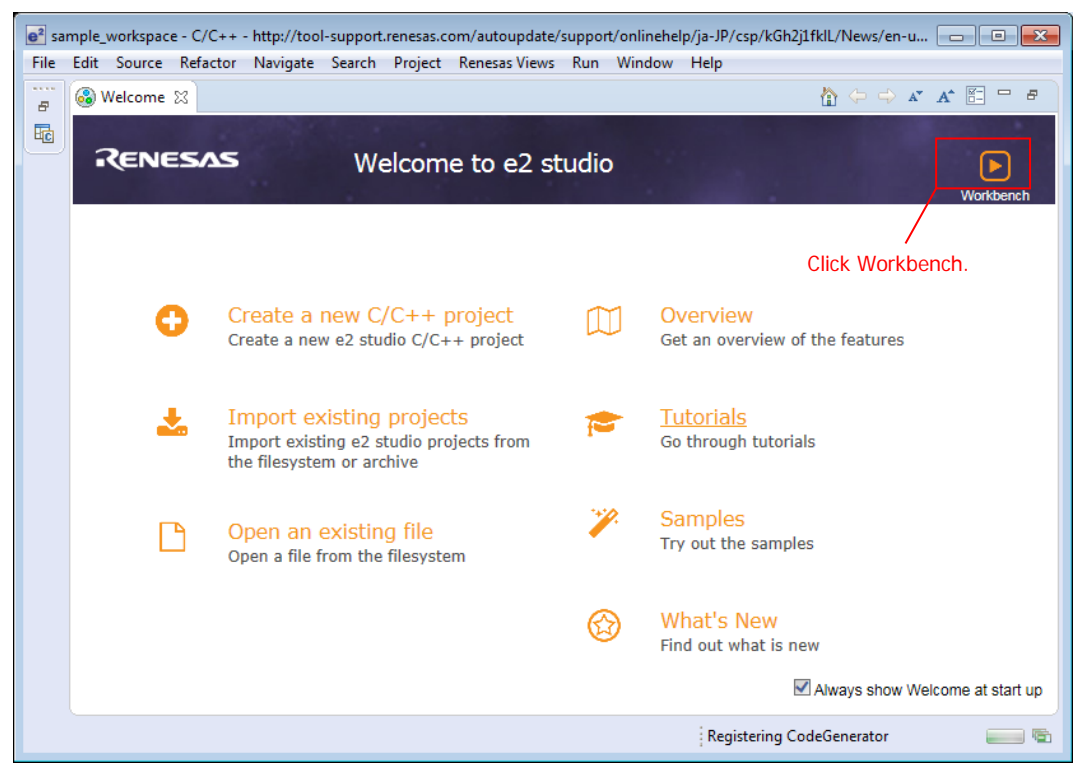

Figure 4-18 Start workbench

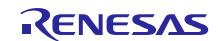

### (d) Creating a C/C++ Project

#### Workbench starts.

From the menu bar, select  $\underline{File} > \underline{New} > C/C++$  **Project**.

| e      | 2<br>V | /orksp          | ace - C/C   | ++ - sampl   | e2/sample2   | Hardwar | eDebug.la | aunch - e² s | tudio      |                  |             |             |              | _          | 0        |       | ×        |
|--------|--------|-----------------|-------------|--------------|--------------|---------|-----------|--------------|------------|------------------|-------------|-------------|--------------|------------|----------|-------|----------|
| Fil    | e      | Edit            | Source      | Refactor     | Navigate     | Search  | Project   | Renesas      | Views      | Run V            | Window      | Help        |              |            |          |       |          |
|        |        | New             |             |              |              |         | Alt+      | -Shift+N >   | Ċ          | RZ/G C/G         | 'C++ proje  | ct          |              |            |          |       |          |
|        |        | Open            | File        |              |              |         |           |              | Ċ          | Synergy          | C Project   |             |              |            |          |       |          |
|        | 4      | Open            | Projects f  | from File Sy | stem         |         |           |              | C.         | Synergy          | C++ Proje   | ect         |              |            |          |       | 202      |
|        |        | Close           |             |              |              |         |           | Ctrl+W       | <u>a</u>   | Makefile         | e Project w | ith Existir | g Code       |            |          |       | <b>*</b> |
|        |        | Close           | All         |              |              |         | Ctrl+     | Shift+W      | Ċ          | C/C++ P          | Project     |             |              |            |          |       |          |
|        |        | Save            |             |              |              |         |           | Ctrl+S       |            | Project          | •           |             |              |            |          |       |          |
|        |        | Save A          | 4s          |              |              |         |           |              | C++        | Convert          | to a C/C+   | + Project   | (Adds C/C    | ++ Nature) |          |       | able.    |
| G      |        | Save A          | AII         |              |              |         | Ctrl      | +Shift+S     | 62         | Source F         | Folder      |             | N<br>Click h | nere       |          |       | L .      |
|        |        | Rever           | t           |              |              |         |           |              |            | Folder           |             |             | onorr i      |            |          |       | L .      |
|        |        | Move            |             |              |              |         |           |              | C          | Source F         | File        |             |              |            |          |       | L .      |
| -4     | 2      | Renar           | ne          |              |              |         |           | F2           | h          | Header F         | File        |             |              |            |          |       | L .      |
| F      |        | Refres          | sh          |              |              |         |           | F5           |            | File from        | n lemplate  | •           |              |            |          |       | L .      |
|        |        | Conve           | ert Line De | elimiters To |              |         |           | >            | (1)<br>(1) | Class<br>Code Co | norstor     |             |              |            |          |       | L .      |
|        |        | Print.          |             |              |              |         |           | Ctrl+P       |            | Task             | enerator    |             |              |            |          |       | L .      |
| _      |        |                 |             |              |              |         |           |              |            | TO SK            |             |             |              |            |          |       |          |
|        |        | Switci<br>as ee | n worksp    | ace          |              |         |           | ,            |            | Other            |             |             |              | _          | Ctr      | I+N   | J        |
|        |        | 円開              |             |              |              |         |           |              | 17         | o 🔋 >            | XT 皆        | スタ 🍳        | s 💯          | Fl 🐎       | 呼        |       |          |
| 2      |        | Impor<br>-      | t           |              |              |         |           |              |            |                  |             |             | Ē.           |            | <b>-</b> | I + 🗖 | 9 🛨      |
| $\geq$ |        | Expor           | t           |              |              |         |           |              |            |                  |             |             |              |            |          |       |          |
|        |        | Prope           | rties       |              |              |         | ۵         | lt+Enter     |            |                  |             |             |              |            |          |       | $\sim$   |
|        |        | 1 sam           | ple2 Hard   | lwareDebug   | g.launch [sa | ample2] |           |              |            |                  |             |             |              |            |          |       |          |
|        |        | 2 sam           | ple1 Hard   | lwareDebug   | g.launch [sa | ample1] |           |              |            |                  |             |             |              |            |          |       |          |
|        |        | 3 sam           | ple2.c [sa  | ample2/src]  |              |         |           |              | ι.         |                  |             |             |              |            |          |       |          |
|        |        | 4 sam           | ple1.c [sa  | ample1/src]  |              |         |           |              |            |                  |             |             |              |            |          |       |          |
|        |        | Exit            |             |              |              |         |           |              |            |                  |             |             |              |            |          |       | >        |
| _      | -      |                 |             |              |              |         |           |              | _          |                  | 1           |             |              |            |          |       |          |
| ৰ      |        |                 | = % (       | ۵ 🔊          |              |         |           |              |            |                  |             |             |              |            |          |       |          |

Figure 4-19 Creating a C/C++ Project

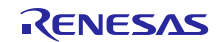

(e) Selecting a Project Template

The Templates for New C/C++ Project dialog box appears.

- 1. Select **Renesas RX** on the left side of the dialog box.
- 2. Select **Renesas CC-RX C/C++ Executable Project** on the right side of the dialog box.
- 3. Click the <u>Next</u> button.

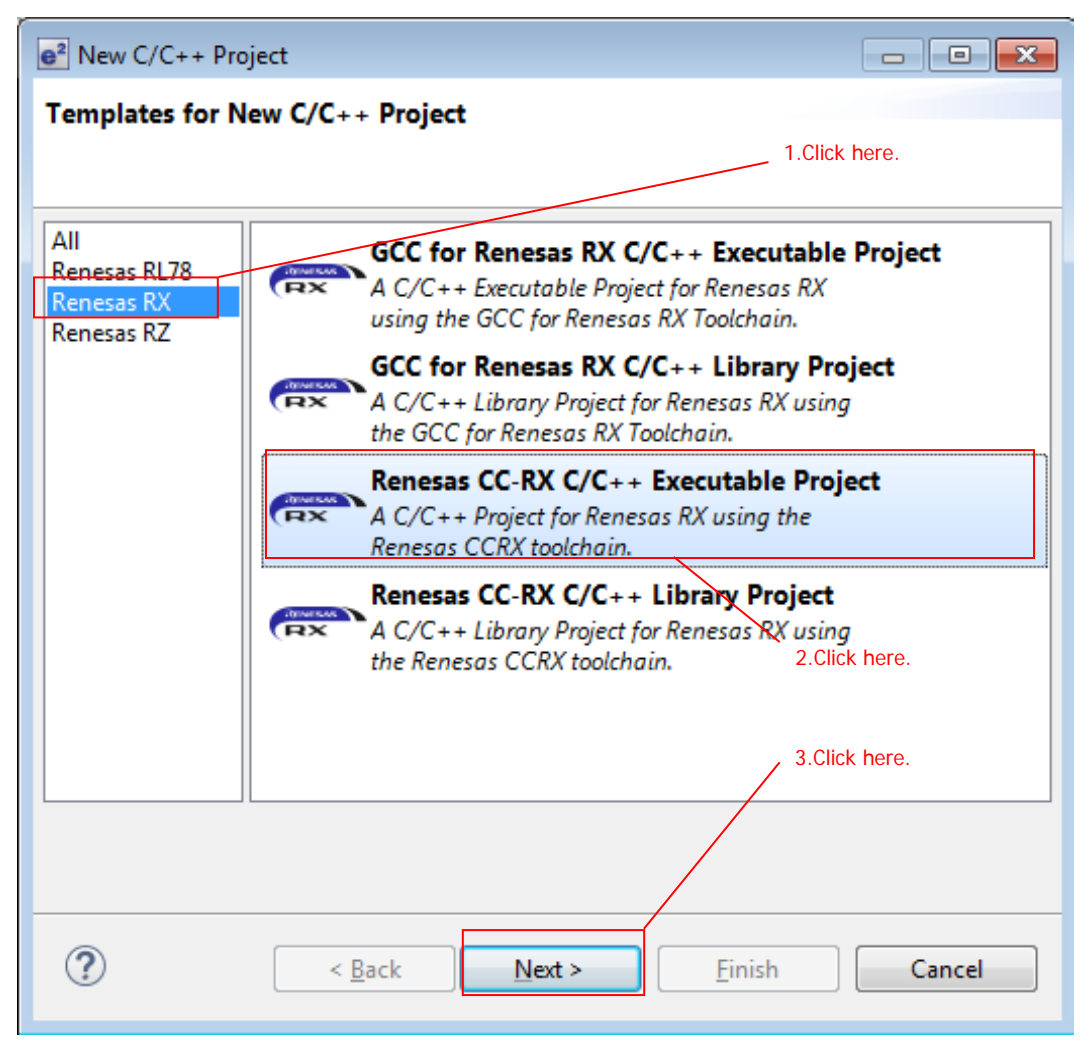

Figure 4-20 Selecting a Project Template

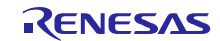

# **RX** Family

### (f) Entering a Project Name

The New Renesas CC-RX Executable Project dialog box appears.

- 1. Enter the name of the project into the **Project name:** field.
- 2. Click the **<u>N</u>ext** button.

| e <sup>2</sup>             |                                                     |                               |                 |
|----------------------------|-----------------------------------------------------|-------------------------------|-----------------|
| New Renesas CC-R           | <b>X Executable Project</b><br>K Executable Project | 1.Enter the project name.     |                 |
| <u>P</u> roject name: ed_  | sample                                              |                               |                 |
| ✓ Use <u>d</u> efault loca | ation                                               |                               |                 |
| Location:                  | C:\sample_workspace\led_sample                      |                               | B <u>r</u> owse |
|                            | Create Directory for Project                        |                               |                 |
| Choose file system:        | default 🔻                                           |                               |                 |
| Working sets               |                                                     |                               |                 |
| Add projec <u>t</u> to     | working sets                                        |                               | Ne <u>w</u>     |
| Working sets:              |                                                     | ~                             | S <u>e</u> lect |
|                            |                                                     | /                             |                 |
|                            |                                                     |                               |                 |
|                            |                                                     |                               |                 |
|                            |                                                     |                               |                 |
|                            |                                                     | 2.Click here.                 |                 |
| ?                          | < <u>B</u> ack                                      | <u>N</u> ext > <u>F</u> inish | Cancel          |

Figure 4-21 Entering a Project Name

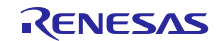

#### (g) Selecting a Toolchain and Device

The **Select toolchain**, **device & debug settings** dialog box appears, allowing you to specify the toolchain, device, and debug settings.

- 1. From the **Toolchain:** dropdown list, select **Renesas CCRX**.\*<sup>1</sup>
- 2. From the Toolchain Version: dropdown list, select v2.08.00.\*1
- 3. Click the ... button next to the Target Device: field, and select R5F51115AxFM.\*<sup>1</sup>
- 4. Click the <u>N</u>ext button.

| New Renesas CC-RX Executable Project Select toolchain, device & debug settings                                                                                                    |
|----------------------------------------------------------------------------------------------------|
| Toolchain Settings       1.Select a Toolchain.         Language: <ul> <li>C</li> <li>C++</li> </ul> 1.Select a Toolchain.           Toolchain:         Renesas CCRX <ul> <li>Select a Toolchain.</li> </ul> Toolchain Version:              v2.07.00                2.Select a Toolchain Version.             Manage Toolchains <ul> <li>Manage Toolchains</li> </ul> |
| Device Settings<br>Target Device: RSF51115AxFM<br>Unlock Devices<br>Endian: Little<br>Project Type: Default<br>Create Debug Configuration<br>RX Simulator<br>Create Release Configuration<br>3.Select "RSF51115AxFM"<br>from target device.<br>4.Click here.                                                                                                    |
| ? < Back Next > Finish Cancel                                                                                                    |

Figure 4-22 Selecting a Toolchain and Device

Note 1. If necessary, modify these settings to match your environment.

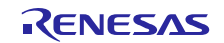

#### (h) Selecting Coding Assistant Settings

The Select Coding Assistant settings dialog box appears.

- 1. Check the box next to Use FIT Module.
- 2. Click the Download FIT Modules button. The FIT Module Download dialog box appears.

| New Renesas CC-RX Executable Project                                                                                                    |
|----------------------------------------------------------------------------------------------------|
| Select Coding Assistant settings                                                                                                    |
| Smart Configurator <sup>(a)</sup> 1.Check the box.                                                                                                    |
| Use Peripheral Code Generator                                                                                                    |
| Image: Use FIT Module         Download FIT Modules         2.Click here.                                                                                                    |
| The e2 studio peripheral code generator automatically generates programs (device drivers) for MCU peripheral functions (clocks, timers, serial interfaces, A/D converters, DMA controllers, etc.) based on settings entered via a graphical user interface (GU). Functions are provided as application programming interfaces (APIs) and are not limited to initialization of peripheral functions. Conventionally, the information "CMCU initial settings", "How to define a target board", "File configuration", "Names of functions", "Common interface with user application" etc, has in many cases varied by sample code, so changes needed to be made to sample code when embedding into a user application. With FIT, there are rules for this information, so each sample code can be embedded into a user application with ease. Also, the peripheral function drivers and middleware which support FIT have a common interface with user applications. This makes it easy to port user applications when migrating between RX microcontrollers. |
| (?) < Back Next > Finish Cancel                                                                                                    |

Figure 4-23 Selecting Coding Assistant Settings

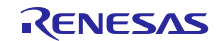

#### (2) Downloading the RX Driver Package

Using the newly created workspace and project, you will download the RX Driver Package.

#### (a) Selecting a Module to Download

The FIT Module Download dialog box appears.

- 1. Under Filtered: check the box next to Show RX Driver Package only.
- 2. Check the box next to the RX Driver Package in order to download it.
- 3. Specify the FIT module location in the **FIT Module Folder Path:** field.\*<sup>1</sup>

#### 4. Click the **Download** button.

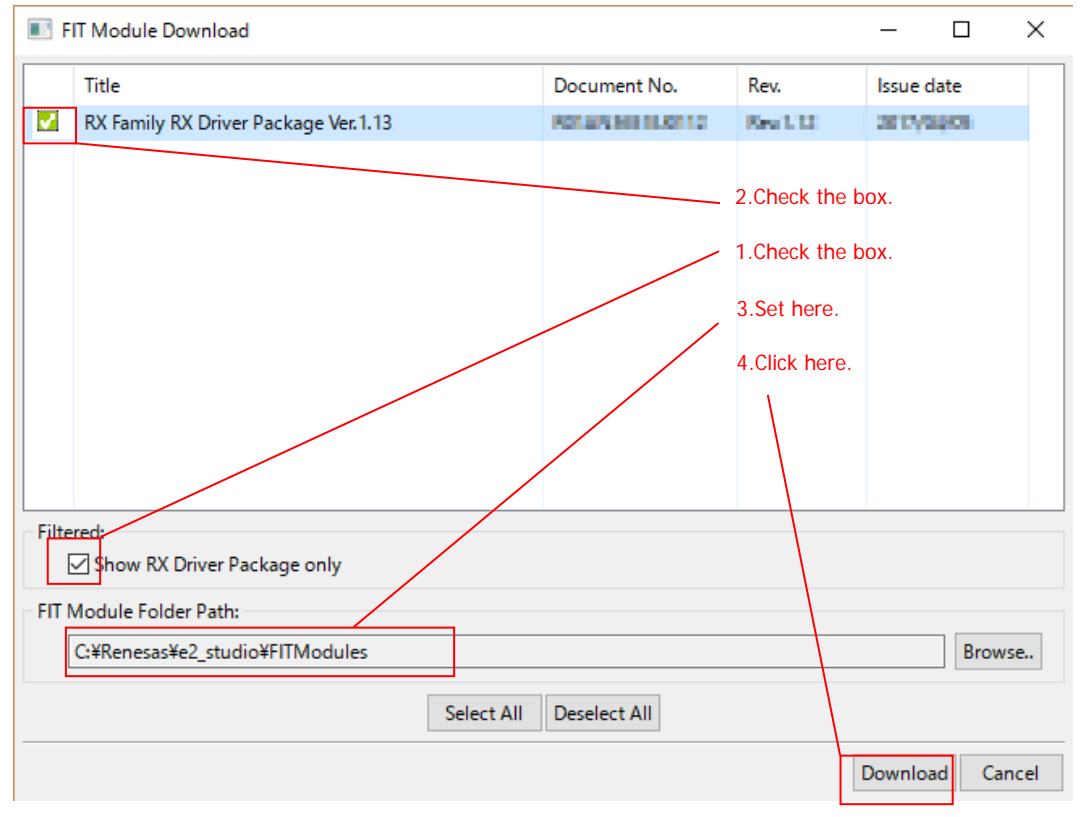

Figure 4-24 Selecting a Module to Download

#### Note 1. Specifying **FIT Module Folder Path:**

The downloaded RX Driver Package will be stored in the location specified in **FIT Module Folder Path:** Any folder may be specified. The default setting is the **FITModules** folder (usually C:\Renesas\e2\_studio\FITModules).

The **FITModules** folder is created automatically when you click the **Download FIT Modules** button as described in 4.1.2(1)(g).

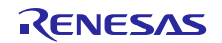

#### (b) Logging into My Renesas

The My Renesas dialog box appears.

- 1. Enter your My Renesas email address and password.  $\ast^{1\ast^{2}}$
- 2. Click the **OK** button.

| e <sup>2</sup> My Renesas                                                                                                    |                                      |
|----------------------------------------------------------------------------------------------------|--------------------------------------|
| My Renesas<br>Enter the e-mail address and password that you registered for My Renesas.<br>They allow you to download documents and software by using Smart Browser.                | 1.Enter email address and password.  |
| Email Address  <br>Password<br>Create a My Renessa account to use our tool download services, receive Newsletter / Update Notice, and t<br>Click (About My Renesas) to register it. | ake advantage of our other services. |
|                                                                                                    | 2.Click here.                        |

Figure 4-25 User Authentication

- Note 1. It is necessary to first register as a member of My Renesas on the official Renesas website. Refer to **Website and Support** for details.
- Note 2. Once you have entered this information, the dialog box no longer appears.

#### (c) License Agreement

The End User License Agreement dialog box appears.

After reading and agreeing to the content of the agreement, click the Agree button.

| <sup>2</sup> End User License Agreement (Sample Code)                                                                                                    | × |  |  |  |  |  |  |  |
|----------------------------------------------------------------------------------------------------|---|--|--|--|--|--|--|--|
| END USER LICENSE AGREEMENT                                                                                                    |   |  |  |  |  |  |  |  |
| This End User License Agreement (this "EULA") is between you, on behalf of yourself and the company<br>or other entity on whose behalf you are acting (together, "you" and "your") and Renesas Electronics<br>Corporation, a Japanese corporation, with a principal place of business at 6-2 Otemachi 2-chome,<br>Chiyoda-Ku, Tokyo, Japan ("Renesas") and is effective from the date on which you click "I AGREE." In<br>consideration of the mutual promises and covenants herein, you and Renesas hereby agree as follows: |   |  |  |  |  |  |  |  |
| 1. Definitions.                                                                                                    | - |  |  |  |  |  |  |  |
| Click here. Agree Disagree                                                                                                    | e |  |  |  |  |  |  |  |

Figure 4-26 License Agreement

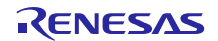

#### (d) **Finishing the Download**

The **Download FIT Module** dialog box appears.

Click the **OK** button.

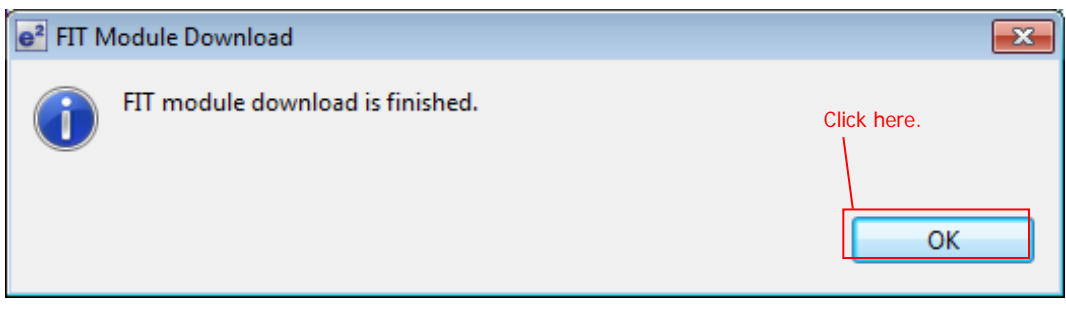

Figure 4-27 Finishing the Download

#### (e) Finishing Creation of a Workspace and Project

The **Select Coding Assistant settings** dialog box appears.

- 1. Confirm that the box next to Use FIT Module is checked.
- 2. Click the **<u>F</u>inish** button. The project is created.

| New Renesas CC-RX Executable Project                                                                                                    |
|----------------------------------------------------------------------------------------------------|
| Select Coding Assistant settings                                                                                                    |
| Smart Configurator <sup>a</sup> 1.Make sure that it is checked.                                                                                                    |
| Use Peripheral Code Generator                                                                                                    |
| Use FIT Module Download FIT Modules                                                                                                    |
| The e2 studio peripheral code generator automatically generates programs (device drivers) for MCU peripheral functions (clocks, timers, serial interfaces, A/D converters, DMA controllers, etc.) based on settings entered via a graphical user interface (GUD). Functions are provided as application programming interfaces (APIs) and are not limited to initialization of peripheral functions. Conventionally, the information "CMCU initial settings," 'How to define a target board", "File configuration", "Names of functions," "Common interface with user application" etc; has in many cases varied by sample code, so changes needed to be made to sample code when embedding into a user application. With FIT, there are rules for this information, so each sample code can be embedded into a user applications. This makes it easy to port user applications when migrating between RX microcontrollers. |
| 2.Click here.                                                                                                    |
| ?       < Back                                                                                                    |

Figure 4-28 Finishing Creation of a Workspace and Project

#### (3) Installing FIT Modules

After creating a project, you can use FIT Configurator to install the necessary FIT modules.

In this example, we will install the CMT FIT module ( $r_cmt_rx$ ).

#### (a) **Opening FIT Configurator**

From the  $e^2$  studio menu, select **Renesas Views** > e2 solution toolkit > FIT Configurator.

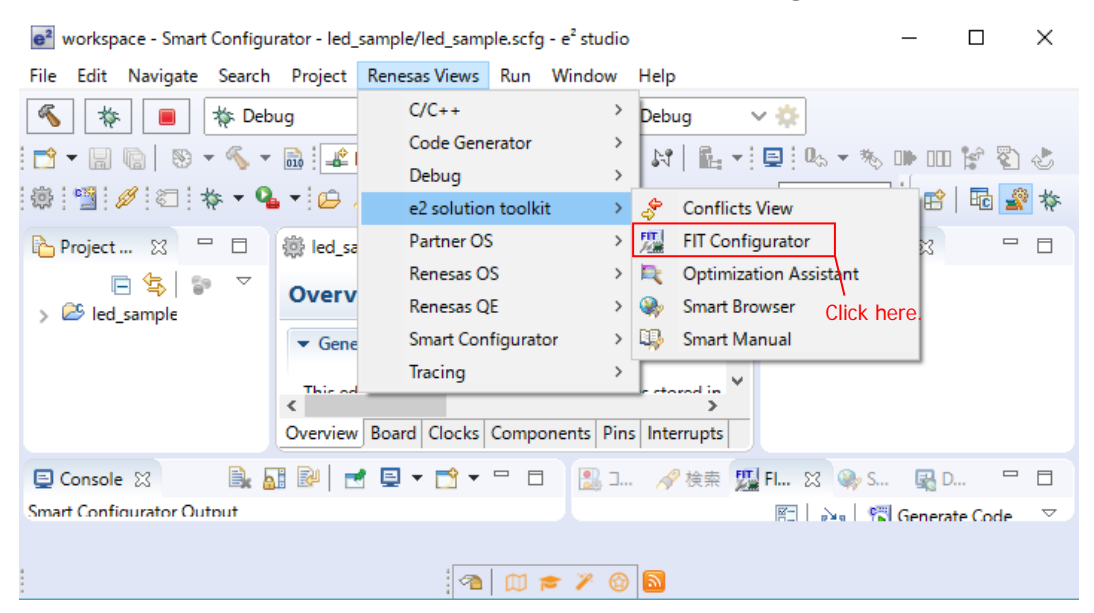

Figure 4-29 Opening FIT Configurator

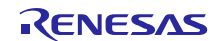

# **RX** Family

# (b) Adding Modules

FIT Configurator is displayed in the lower right of the workspace window.

- 1. Open the **FIT Configurator** tab.
- 2. From the Name of the project to add FIT modules: dropdown list, select the newly created project led\_sample.
- 3. From the **Target Board:** dropdown list, select **RSKRX111**.
- 4. From the **Available Modules** list, select **r\_cmt\_rx**.
- 5. Click the **Add Module** >> button.

| Target Board RSKR | (111    | ✓ Advanced Filters         |            | Selected Modules                          |         |
|-------------------|---------|----------------------------|------------|-------------------------------------------|---------|
| Modules           | Version | Description                | *          | Modules                                   | Version |
| r_bsp             | 3.50    | Board Support Packages.    | Ξ          | 2.Select the project.                     |         |
| r_byteq           | 1.60    | Byte-based circular buffer | $\searrow$ | 2 Colort the termst h                     | u d     |
| r_cmt_rx          | 3.10    | Simple CMT driver for cre  |            | 3.Select the target b                     | bard.   |
| r_dac_rx          | 3.00    | Digital-to-Analog Conver   |            | <ul> <li>4.Select this FIT mod</li> </ul> | dule.   |
| r_dtc_rx          | 2.07    | DTC driver                 |            | 5.Click here.                             |         |
| r_eeprom_riic_rx  | 1.40    | EEPROM RIIC Middleware.    |            |                                           |         |
| r_eeprom_sci_iic  | 1.30    | EEPROM Simple IIC Middl    | Ŧ          |                                           |         |
| Add Module >>     |         |                            |            | < Remove Modu                             | ıle     |

Figure 4-30 Adding Modules

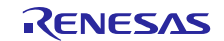

# **RX** Family

### (c) Generating Code

The module added by following the steps in Adding Modules appears in the Selected Modules list.

- 1. Confirm that both **r\_bsp** and **r\_cmt\_rx** appear in the **Selected Modules**\*<sup>1</sup> list.
- 2. Click the Generate Code button.

| e² wo        | rkspace - Smart Configu                | rator - e2 | studio                                                                 |               |                             |          |       |                 |           | ×   |
|--------------|----------------------------------------|------------|------------------------------------------------------------------------|---------------|-----------------------------|----------|-------|-----------------|-----------|-----|
| File         | Edit Navigate Search                   | n Project  | t Renesas Views Run Wind                                               | dow           | Help                        |          |       |                 |           |     |
| «            | 🎄 🔳 🔯 De                               | bug        | ∨ 💽 led_sample Ha                                                      | rdw           | areDebug                    | × 🌣 🗄 🗖  | - 1   | 💼 🛛 🕶 🔨 🕶       | 010       |     |
| <b>0</b> ₀ - | 🎭 🗰 💷 😭 🦓                              | 5 🕸 i      | 뺼 🥖 🐑 🔅 🕶 💁 🔹                                                          | R             | • 🖢 • 🖗 •                   | *⇔ ⇔ ▼   | ⇒ -   | Quick Acces     | s   🗈   🖬 | c 🖹 |
| 8            | 🔝 Configuration Probl                  | ems 💯      | *FIT Configurator 🛛                                                    |               |                             | 2-<br>-  | 2     | 😼 Generate Code | ~ - 8     |     |
| <u></u>      | Name of the project                    | to add FIT | modules: [led_sample                                                   |               |                             |          | -     | ▼ Pin Setting   |           |     |
| 8            | Target Board RSKR                      | X111       | ✓ Advanced Filters                                                     |               |                             |          |       | Option          | Value     | Ð   |
|              | Available Modules                      |            |                                                                        |               | Selected Module             | s        |       | 2.Click here.   |           |     |
|              | Modules                                | Version    | Description                                                            | *             | Modules                     | Version  |       |                 |           |     |
|              | r_bsp                                  | 3.50       | Board Support Packages.                                                | Ε             | r_bsp                       | 3.50     |       |                 |           |     |
|              | r_byteq                                | 1.60       | Byte-based circular buffer                                             |               | r_cmt_rx                    | 3.10     |       |                 |           |     |
|              | r_cmt_rx                               | 3.10       | Simple CMT driver for cre                                              |               | 1 Charle                    | 44000    | -     |                 |           |     |
|              | r_dac_rx                               | 3.00       | Digital-to-Analog Conver                                               |               | T.Check                     | these.   | =     |                 |           |     |
|              | r_dtc_rx                               | 2.07       | DTC driver                                                             |               |                             |          |       |                 |           |     |
|              | r_eeprom_riic_rx                       | 1.40       | EEPROM RIIC Middleware.                                                |               |                             |          |       |                 |           |     |
|              | r_eeprom_sci_iic                       | 1.30       | EEPROM Simple IIC Middl                                                | Ŧ             |                             |          |       |                 |           |     |
|              | Add Module >>                          |            |                                                                        |               | < < Remove Mo               | dule     | ,<br> |                 |           |     |
|              | Details                                |            |                                                                        |               |                             |          |       |                 |           |     |
|              |                                        |            |                                                                        |               |                             |          |       |                 |           |     |
|              | Dependency: r_bsp<br>This module creat | version(s  | ) 2.90, 3.00, 3.01, 3.10, 3.20, 3.30,<br>tick using a CMT channel base | , 3.4<br>1 on | 0, 3.50<br>a frequency innu | t by the |       |                 |           |     |
|              | user.                                  | co a cimer | lick using a civit channel base                                        |               | a nequency mpa              | c by the |       |                 |           |     |
|              |                                        |            |                                                                        |               |                             |          | Ŧ     |                 |           |     |
|              |                                        |            |                                                                        |               |                             |          |       |                 |           |     |
|              |                                        | m -        | 2 0                                                                    |               |                             | 1        |       |                 |           |     |
| 100          | u 🖻 🗸 🕲 [198]                          |            |                                                                        |               |                             |          |       |                 |           |     |

Figure 4-31 Generating Code

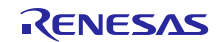

### Note 1. Supplementary

The mark **(b)** may appear in "Selected Modules". It shows that the Warning has occurred in the added FIT module.

The contents of the Warning can be checked from "Console" tab. The occurrence of Warning is caused mainly by version mismatch of "r\_bsp" that has dependencies with FIT module, and it occurs when the dependent information of the FIT module is not updated for the commonly updated "r\_bsp". The Warning can be ignored, as the updated "r\_bsp" has backward compatibility.

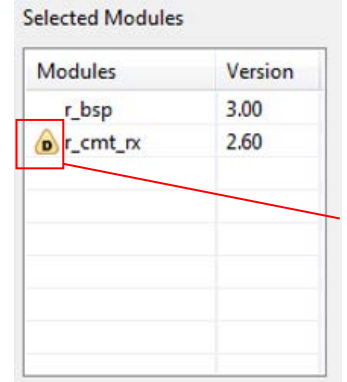

Shows the occurrence of Warning. Check the contents on Console screen.

Figure 4-32 Supplementary: Selected Modules List

Example of CMT FIT module specifying the r\_bsp ver.2.90

For the added r\_bsp with ver.2.9 or later, the Warning can be ignored due to backward compatibility.

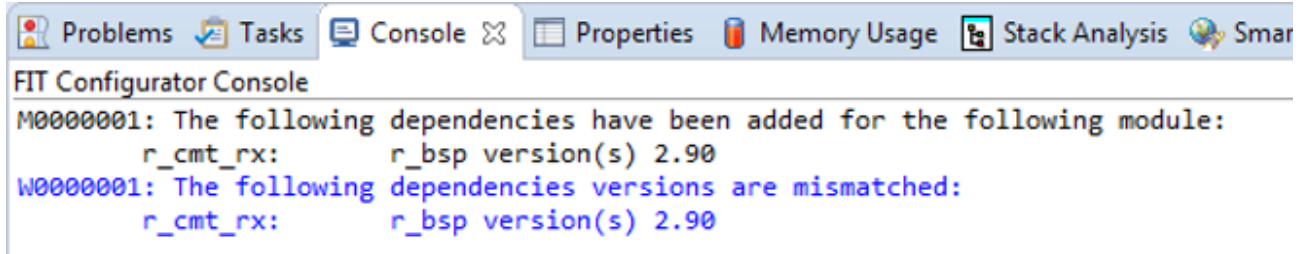

Figure 4-33 Supplementary: Console Tab

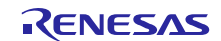

(d) Code Generation - Summary Dialog Box

In the Code Generation - Summary dialog box, click the OK button.

| i) FIT Generation - Summary                                                                                                    | ×  |
|----------------------------------------------------------------------------------------------------|----|
|                                                                                                    |    |
| Following modules will be installed:<br>r_bsp (v3.50)<br>r_cmt_rx (v3.10)<br>Following include paths will be added to project setting: | *  |
| /\${ProjName}/r_bsp<br>/\${ProjName}/r_config<br>/\${ProjName}/r_cmt_rx<br>/\${ProjName}/r_cmt_rx/src                                  |    |
|                                                                                                    | -  |
|                                                                                                    |    |
| Click OK to continue, Cancel to go back                                                                                                | el |

Figure 4-34 Code Generation - Summary Dialog Box

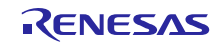

# 4.2 Create an LED Driving Program

Create a program that toggles the LED0 on/off state every 0.5 seconds using the compare match timer.

Open the file src/(the project name).c and modify it as shown below.\*<sup>1</sup>

```
#include "platform.h"
#include "r_cmt_rx_if.h"
#define RDP_LED_OFF 1U
#define RDP_LED_ON OU
/* Define PODR for LED0. In the case of RSKRX65N-2MB it will be as follows. */
/* #define LED0
                            PORT7.PODR.BIT.B3 */
#define RDP LED0
                           LED0
/* Define PDR for LED0_PDR. In the case of RSKRX65N-2MB it will be as follows.
* /
/* #define LED0_PDR
                             PORT7.PDR.BIT.B3 */
#define RDP_LED_PDR
                           LED0_PDR
/* LED Currently status */
uint32_t ledstatus = RDP_LED_OFF;
void call_back(void *pdata)
{
      if (ledstatus == RDP_LED_OFF)
      {
            /* Turn ON the LEDO If the status is LED_OFF */
            RDP LED0 = RDP LED ON;
            ledstatus = RDP_LED_ON;
      }
      else
      {
            /* Turn OFF the LED0 If the status is LED_ON */
            RDP_LED0 = RDP_LED_OFF;
            ledstatus = RDP_LED_OFF;
      }
}
void main(void)
{
      uint32_t cmt_ch;
      /* LED0 off */
      RDP_LED0 = RDP_LED_OFF;
      /* Create of 0.5 second(2Hz) cyclic timer. */
      R_CMT_CreatePeriodic(2, &call_back, &cmt_ch);
      while(1);
}
```

#### Figure 4-35 Sample program

Note 1. When using Smart Configurator it is necessary to enter a PODR setting in line 7 and a PDR setting in line 11 to match your environment. For details, refer to the user's manual: Hardware and Circuit diagram of your MCU.

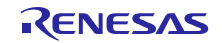

# 4.3 **Build and Try Running the Program**

Build the program just created and verify that it runs.

1. Click **Build Project** on the **Project** menu.

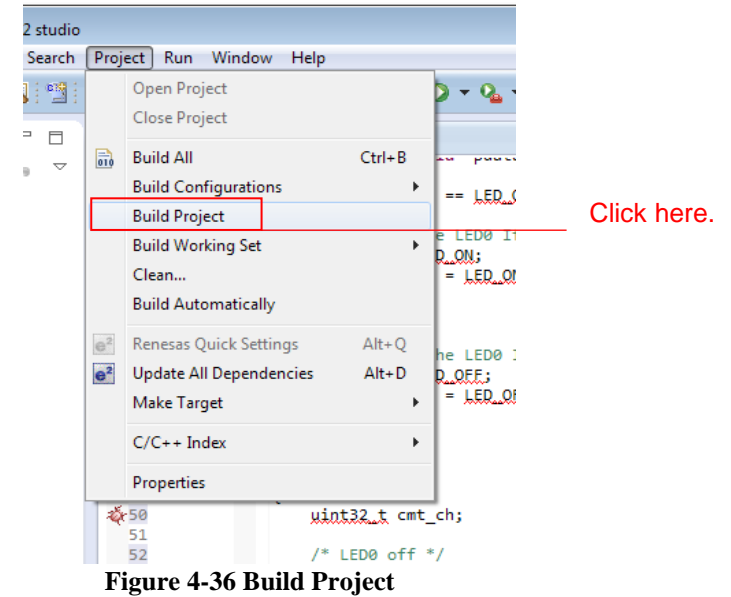

2. When the build completes, the following will be displayed in **Console** view.

| 🖹 Problems                                                                                                    | 🖉 Tasks       | 📮 Console 🛛   | Properties | 🔋 Memory Usage | 🔓 Stack Analysis |  |  |
|----------------------------------------------------------------------------------------------------|---------------|---------------|------------|----------------|------------------|--|--|
| CDT Build Co                                                                                                    | nsole (led. s | ample]        |            |                |                  |  |  |
| CDT Build Console[led_sample]<br>C:\Renesas\E22FCB~1\DEBUGC~1\RX\RX_CON~1.EXE led_sample.abs led_sample.x<br>Loading input file led_sample.abs<br>Parsing the ELF input file<br>25 segments required LMA fixes<br>Converting the DWARF information<br>Constructing the output ELF image<br>Saving the ELF output file led_sample.x |               |               |            |                |                  |  |  |
| 'Build com                                                                                                    | plete.'       |               |            |                |                  |  |  |
| 17:31:13 B                                                                                                    | uild Fini     | shed (took 19 | 9s.594ms)  |                |                  |  |  |
| <br>∢                                                                                                    |               |               |            |                |                  |  |  |

Figure 4-37 Console View

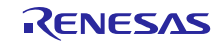

3. Click **Debug Build** on the **Run** menu.

| ienu.    |                         |          |             |
|----------|-------------------------|----------|-------------|
| Run      | Window Help             |          |             |
| 1        | TraceX                  | >        |             |
| Q        | Run                     | Ctrl+F11 |             |
| 楤        | Debug                   | F11      |             |
|          | Run History             | >        |             |
|          | Run As                  | >        |             |
|          | Run Configurations      |          |             |
|          | Debug History           | >        |             |
|          | Debug As                | >        | Click bere  |
|          | Debug Configurations    |          | Click here. |
| <b>Q</b> | External Tools          | >        |             |
| I        | Figure 4-38 Debug Confi | guration |             |

When these changes have been made, click **Debug**.

| e <sup>2</sup> Debug Configurations                                                                                                    |                                                                                                    |                                                                                                    | ×        |                                                                                              |
|----------------------------------------------------------------------------------------------------|----------------------------------------------------------------------------------------------------|----------------------------------------------------------------------------------------------------|----------|----------------------------------------------------------------------------------------------|
| Create, manage, and run configurations                                                                                                    |                                                                                                    |                                                                                                    | 1        |                                                                                              |
|                                                                                                    |                                                                                                    |                                                                                                    |          |                                                                                              |
| Image: Second system         Image: Second system         Image: Second system | Name: led_sample HardwareDebug  Main Debugger  Debug hardware EI  GDB Settings Connection Settings Debug Tool S  GDB Settings Connection Settings Debug Tool S  GDB Connection Settings Debug Tool S  GDB Connection Settings Debug Tool S  GDB Connection Settings Debug Tool S  GDB Connection Settings Debug Tool S  GDB Connection Settings Debug Tool S  GDB Connection Settings Debug Tool S  GDB Connection Settings Debug Tool S  A Connection Settings Debug Tool S  A Connection Settings Debug Tool S  A Connection Settings Debug Tool S  A Connection Settings Debug Tool S  A Connection Settings Debug Tool S  A Connection Settings A Connection Settings A Connection Settings A COUPCASE  A COUPCASE  A COUP | Common vice   EXTAL  Vice  Ves (Auto) JTag 16.5 2.00 No No No Single Chip Single Chip Single -chip mode |          | <ul> <li>Click here.</li> <li>Modify to be 24.0000*1.</li> <li>Modify to be No*2.</li> </ul> |
|                                                                                                    | Execute The User Program After Ending The                                                                                                    | [ No                                                                                                    | *<br>* * |                                                                                              |
| Filter matched 9 of 13 items                                                                                                    |                                                                                                    | Apply                                                                                                   | Revert   |                                                                                              |
| ?                                                                                                    |                                                                                                    | Debug                                                                                                   | Close    | Click here.                                                                                  |

Figure 4-39 Debug Configuration

Note 1. Setting for Renesas Starter Kit+ for RX64M: review is required according to the environment you use. Note 2. This is setting when using an external power supply. When supplying power from the emulator, select **Yes.**  5. When the following message is displayed, click **Yes**.

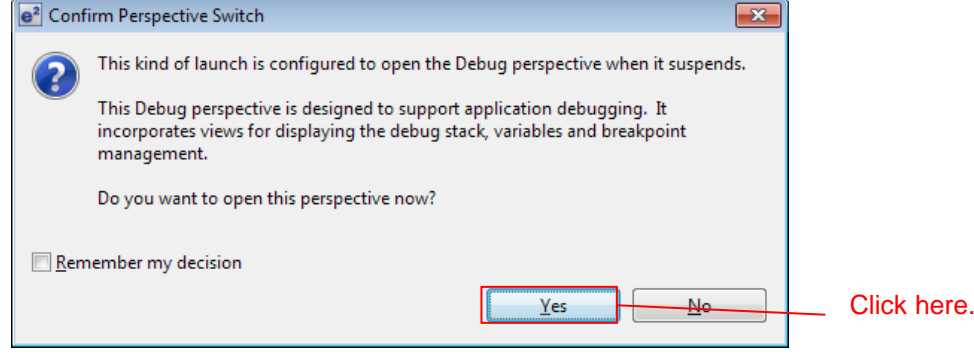

**Figure 4-40 Confirm Perspective Switch** 

6. When the load module download completes, a **Debug** perspective opens.

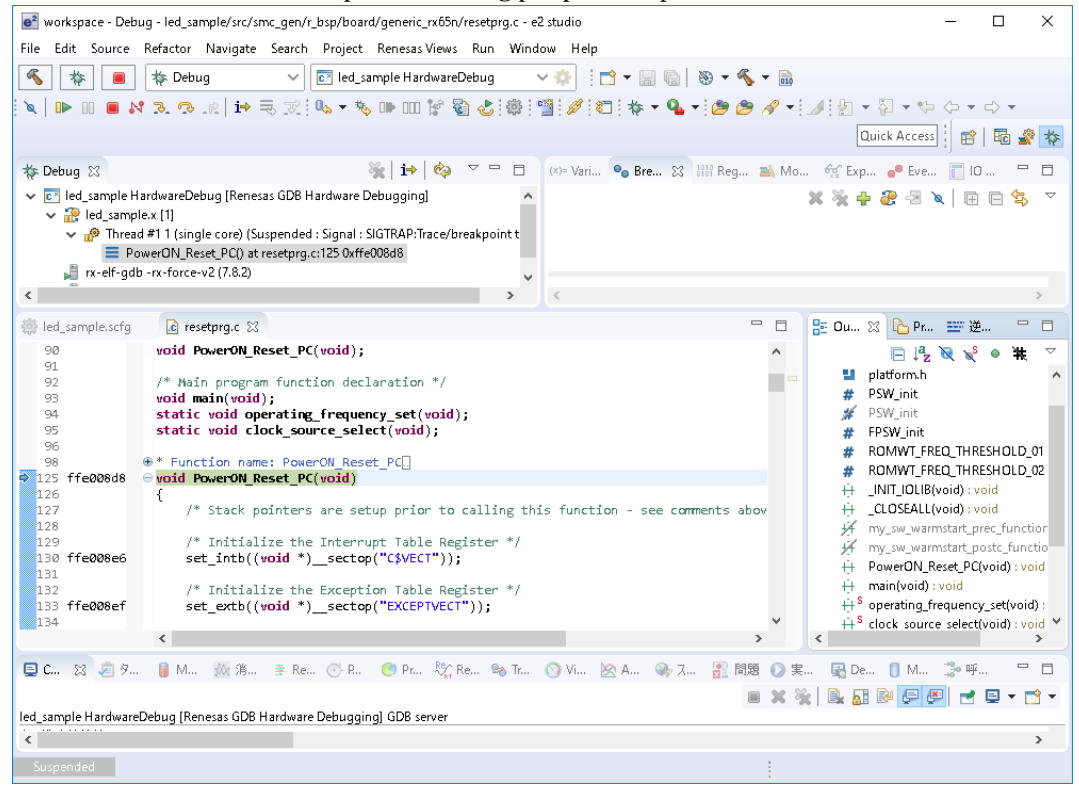

Figure 4-41 Debug

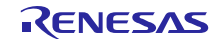

7. Click **Restart** on the toolbar. The program will be executed and a break will occur at the start of the main function.

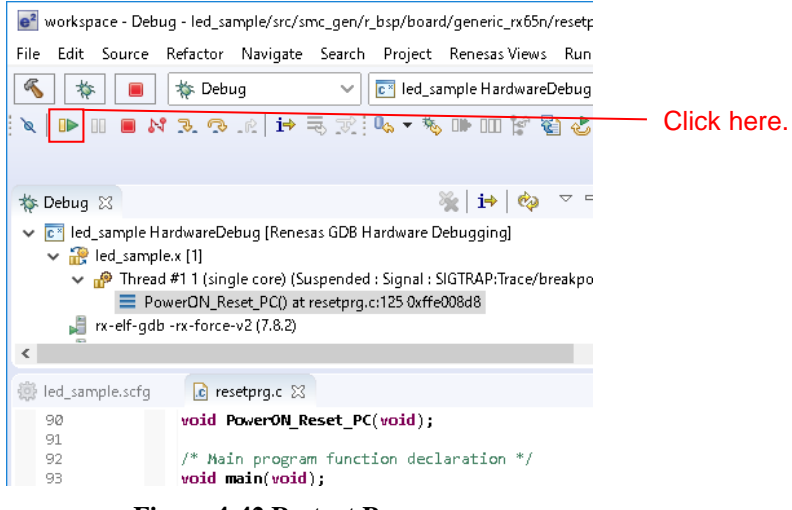

**Figure 4-42 Restart Program** 

8. After the break at the start of the main function, click **Restart** on the tool bar again. The project will be run and the program will iterate toggling LED0 with a period of 0.5 seconds.

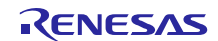

# 5. RX Driver Package Application

# 5.1 **RX Driver Package Application Structure**

The RX Driver Package Application is a sample application program provided so that users can use the RX Driver Package easily. The RX Driver Package Application consists of an application program that operates using device drivers and middleware included in the RX Driver Package and a project file for building that application. This allows users to start evaluation quickly.

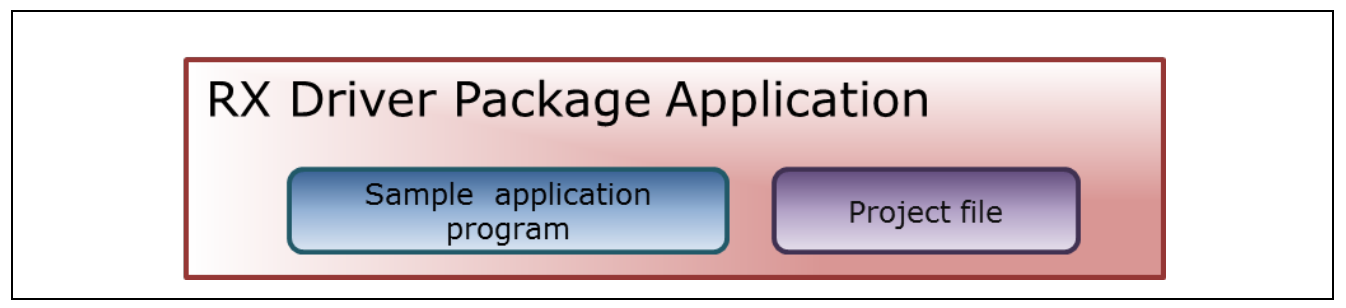

Figure 5-1 RX Driver Package Application Structure

Renesas plans to release a variety of types of this RX Driver Package Application in the future, such as system programs that operate using a combination of multiple drivers and middleware and evaluation programs for independent modules from the RX Driver Package.

For information of the latest RX Driver Package Application, refer to the "Products Supporting RX Driver Package Application" shown in the following URL.

### https://www.renesas.com/rdp

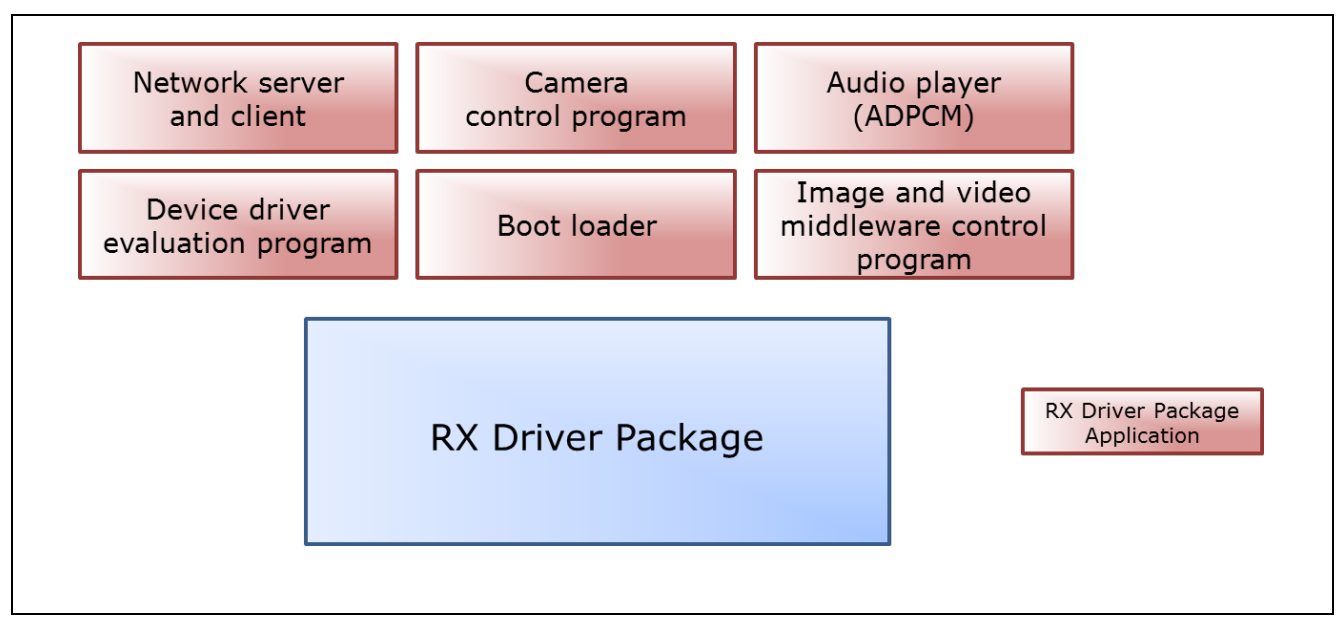

Figure 5-2 Types of RX Driver Package Application

# 6. Supplement

# 6.1 **Commercial Version of Middleware and Drivers Supporting FIT**

A list of the commercial version (paid) Middleware and Drivers for RX Family is shown below.

For the information of the latest commercial version (paid) Middleware and Drivers, refer to the page of the Middleware and Drivers. <u>https://www.renesas.com/mw</u>

#### Table 6-1 list of the commercial version (paid) Middleware and Drivers for RX Family

| Commercial Version of<br>Middleware and Drivers | URL                           | FIT<br>Compliant |
|-------------------------------------------------|-------------------------------|------------------|
| TCP/IP for Embedding                            | https://www.renesas.com/mw/t4 | Available        |
| M3S-T4-Tiny                                     |                               |                  |

# 6.2 Sample Program

RX Driver Package is composed of FIT module group in a package, which does not include the sample program for operation confirmation. If the sample program is required, download the FIT module unit package separately<sup>\*1</sup>. FIT module unit package has "FITDemos" folder an includes sample program or sample project.

Note 1. Note that some FIT modules may not provide sample program.

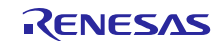

# 6.3 Location of the API Information for FIT Module

For the API information of FIT module embedded in the project, refer to the **doc** folder of each FIT module folder.

# 6.4 Check the RX Driver Package Downloaded

When successfully downloaded, FIT module is stored in the folder specified in "FIT Module Folder Path:" described in "4.1.1(2)(c)"(Smart Configurator) "4.1.2(2)(a)"(FIT Configurator)(generally, C:\Renesas\e2\_studio\ FITModules).

In "FITModules\Downloaded" folder, ZIP file of the package is stored.

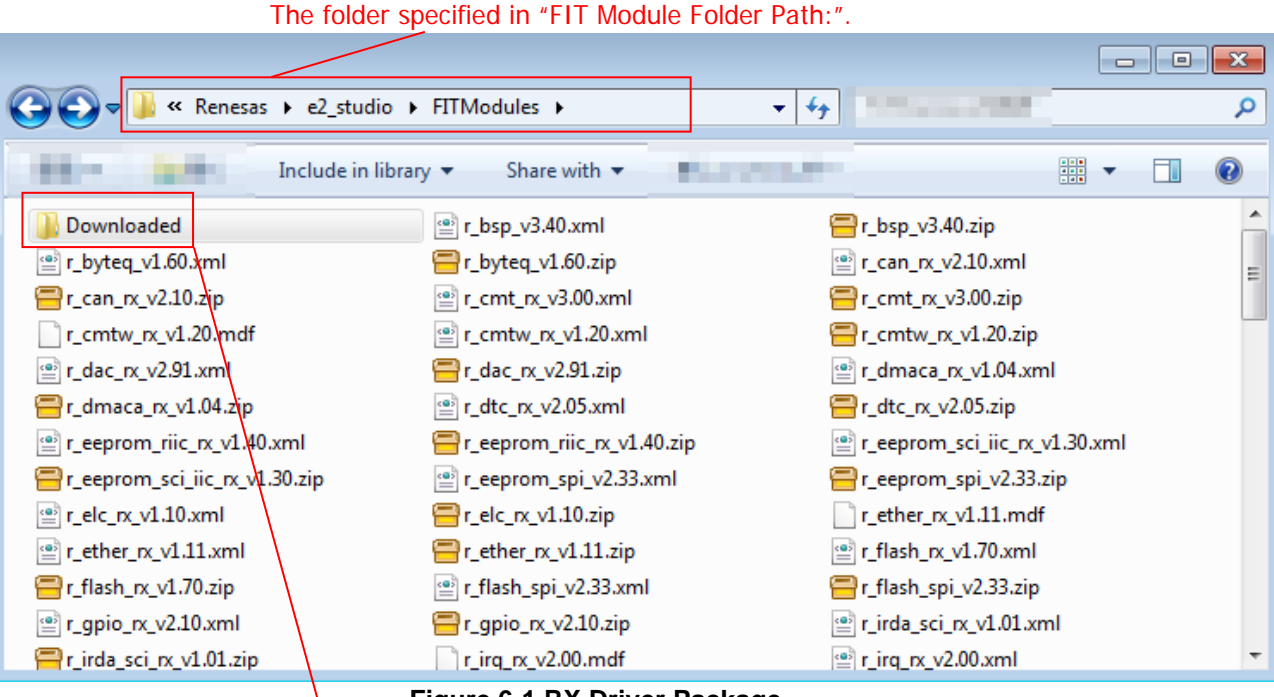

Figure 6-1 RX Driver Package

ZIP file of the package is stored. (an\_r01an\*\*\*\*ej\*\*\*\*\_rx\_fit.zip)

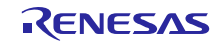

#### 6.5 **Update FIT Module**

The following describes how to update the FIT module.

#### 6.5.1 **Environment Used for the Description**

Upgraded IRQ FIT module Ver.9.99 (r\_irq\_rx\_v9.99) is used as an example.

#### 6.5.2 **Add FIT Module**

An intended FIT module is added to the folder specified in "FIT Module Folder Path:".

For the file to be stored, ZIP file r\_\*\*\*\_v\*.\*\*.zip and XML file r\_\*\*\*\_v\*.\*\*.xml are mandatory, and MDF file r\_\*\*\*\_v\*.\*\*.mdf are mandatory, if they exist.

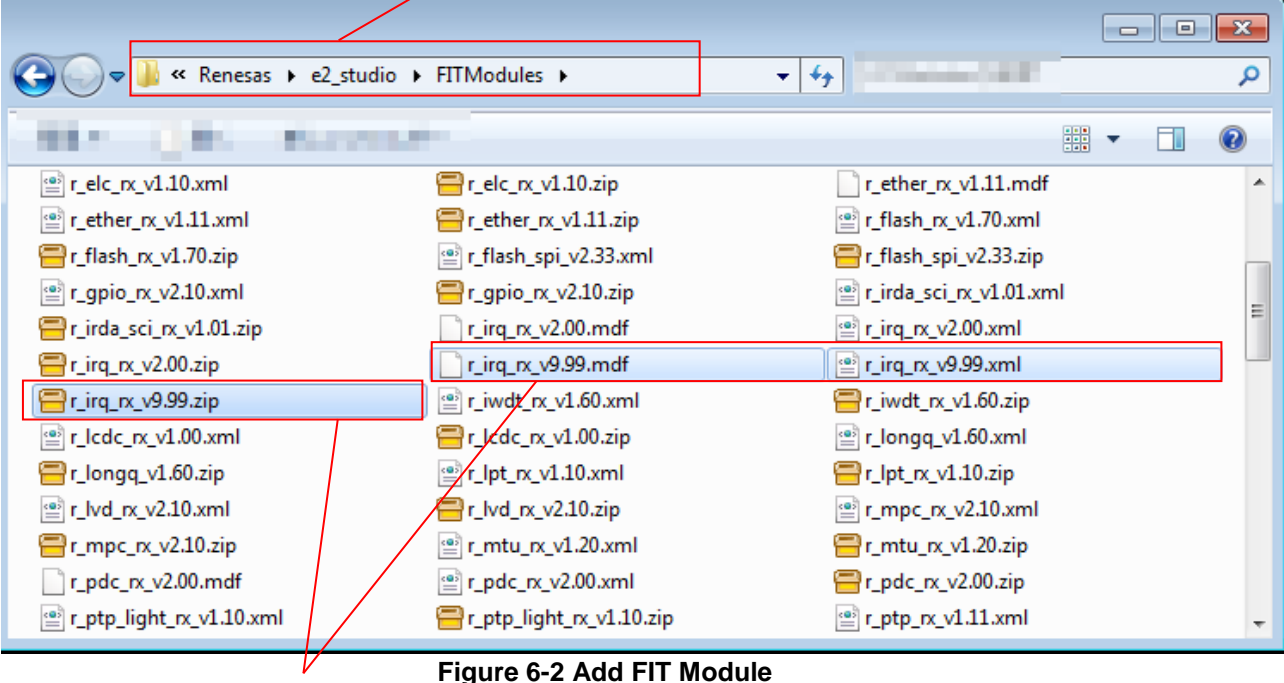

Folder specified in "FIT Module Folder Path:"

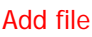

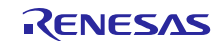

# 6.6 **Confirm the FIT Module Added in FIT Configurator Screen**

# 6.6.1 Smart Configurator

Please restart e2studio. The module is updated to the latest state.

#### (1) Display additional screen of software component

- 1. Select "Component" tab from "led\_sample.scfg".
- 2. The "Software Component Settings" window will be displayed. Click the "Add Component" button.

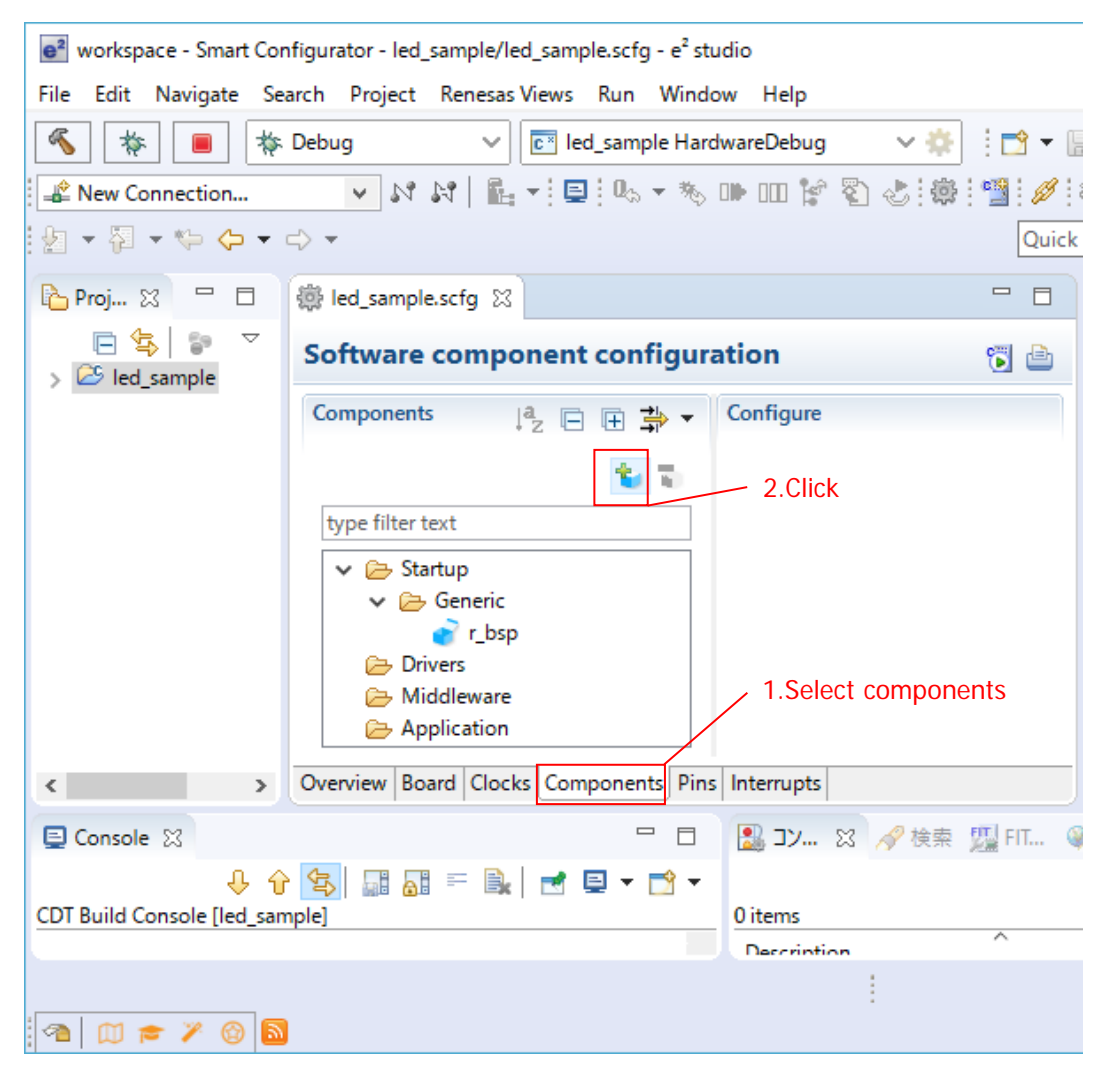

Figure 6-3 Display additonal screen of software component

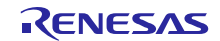

# **RX** Family

### (2) Check the latest FIT module

1. The latest version is displayed on the software component selection window.

See "4.1.1(3)" from then on to install the target FIT module.

| e <sup>2</sup> New Comp                                                                                                    | e <sup>2</sup> New Component — 🗆 🗙                                                                                   |                                                |                 |                                                         |                   |        |  |  |  |  |
|----------------------------------------------------------------------------------------------------|----------------------------------------------------------------------------------------------------|------------------------------------------------|-----------------|---------------------------------------------------------|-------------------|--------|--|--|--|--|
| Software Component Selection Select component from those available in list                                                                                                    |                                                                                                    |                                                |                 |                                                         |                   |        |  |  |  |  |
| Function All<br>Type All<br>Filter                                                                                                    |                                                                                                    |                                                |                 |                                                         |                   | >      |  |  |  |  |
| Components<br>r_flash_sp<br>r_gpio_rx<br>r_irq_rx<br>r_iwdt_rx<br>r_ipegd_rx<br>r_ipegd_r | x                                                                                                    | Type<br>FIT<br>FIT<br>FIT<br>FIT<br>FIT<br>FIT |                 | Version<br>2.33<br>2.20<br>9.99<br>1.70<br>2.06<br>1.01 | Updated<br>module | IRQ FI |  |  |  |  |
| ✓ Show only<br>Description<br>This software<br>(TMR) modul           Download mo           Configure gen                                                                                                    | last version<br>component generates t<br>le that comprise two 8-b<br><u>re software components</u><br>leral settings | wo units (unit 0, u<br>it counter channe       | unit 1) of an c | on-chip 8-l<br>our channe                               | oit timer<br>Is,  | < >    |  |  |  |  |
| ?                                                                                                    | < Back                                                                                                    | Next >                                         | Finish          |                                                         | Cancel            |        |  |  |  |  |

#### Figure 6-4 Check the latest FIT module

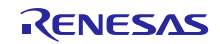

### (3) **To select old Ver.**

- 1. If you clear the "Show only last version" check box, the old version will be displayed.
- 2. Select the desired version from the list.

| e <sup>2</sup> New Co                                                                                                    | omponent                                                                                                    |                                                              | - 0                                                                     | ×        |
|----------------------------------------------------------------------------------------------------|----------------------------------------------------------------------------------------------------|--------------------------------------------------------------|-------------------------------------------------------------------------|----------|
| Software<br>Select cor                                                                                                    | Component Selection<br>nponent from those availab                                                                                                    | le in list                                                   |                                                                         |          |
| Function<br>Type<br>Filter                                                                                                    | All<br>All                                                                                                    |                                                              |                                                                         | ~        |
| Compor<br>r_flas<br>r_gpi<br>r_irq_<br>r_irq_<br>r_ivd<br>r_ine<br>Show o<br>Description<br>This soft<br>Download<br>Configure | hents<br>h_spi<br>o_rx<br>rx<br>rx<br>rx<br>lt_rx<br>only last version<br>on <b>1.Uncheck</b><br>ware component provides of<br>d more software componen<br>e general settings | Type<br>FIT<br>FIT<br>FIT<br>FIT<br>FIT<br>FIT<br>FIT<br>EIT | Version<br>2.33<br>2.20<br>2.10<br>9.99<br>1.70 <b>2.avalav</b><br>2.06 | /le<br>> |
| ?                                                                                                    | < Back                                                                                                    | Next > F                                                     | inish Ca                                                                | incel    |

#### Figure 6-5 To select old Ver.

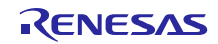

# 6.6.2 **FIT Configurator**

If FIT Configurator screen is displayed, clear this screen, then, reopen it. The screen information is not updated unless reopened.

# $(1) \qquad \textbf{Update the screen of FIT Configurator to the latest state}$

- 1. Close the FIT Configurator tab.
- 2. Open FIT Configurator from Renesas view.

| e <sup>2</sup> C/C++ - e2 studio                                                                                                    |                      | 7                      |                                        |      |                  |             |         |                          |       |
|----------------------------------------------------------------------------------------------------|----------------------|------------------------|----------------------------------------|------|------------------|-------------|---------|--------------------------|-------|
| <u>File Edit Source Refactor Navigate Search</u>                                                                                                    | Project Renesas View | s <u>R</u> un <u>N</u> | <u>W</u> indow <u>H</u> elp            |      |                  |             |         |                          |       |
| i 📑 🛨 🔚 🕼   🗞 🕶 🌾 🕶 🕵 🖬 i 🖼 i 🖉 i 🤻                                                                                                    | 🛯 🔂 🕶 🗗              | <u>-</u> © -           | ☆ ▼ 🔾 ▼ 隆 ▼ 💊   戀   😕 🔗 ▼              | 1    | II: 2 ▼ P        |             | > -     | •                        |       |
|                                                                                                    |                      |                        |                                        |      |                  |             |         | Quick Access             | C/C++ |
| 🎦 Project Explorer 🛛 📄 🔄 🄝 🗖 🗖                                                                                                    | 2.Open               | FIT Co                 | onfigurator                            |      |                  | -           |         | 🗄 Outli 🔀 🛞 M            | ak    |
| Ied_sample [HardwareDebug]     Mincludes                                                                                                    | from I               | Renes                  | as Views                               |      |                  |             |         | An outline is not availa | ible. |
| <ul> <li>∠ src</li> <li>▷ (all ed_sample.c)</li> <li>□ custom.bat</li> <li>□ ed_sample Debug.launch</li> <li>□ led_sample HardwareDebug.launch</li> </ul> |                      |                        |                                        |      |                  |             |         |                          |       |
|                                                                                                    |                      |                        |                                        |      |                  |             | 1.0     | Close the tab            | )     |
|                                                                                                    |                      |                        |                                        |      |                  |             | /       | ,                        |       |
|                                                                                                    | 📳 Problems 🧔 Tas     | iks 📃 Co               | nsole 🔲 Properties 🔋 Memory Usage      | te : | Stack Analysis 🙎 | FIT Configu | rator § | 🕱 🛛 🔂 Generate Code      |       |
|                                                                                                    | Name of the projec   | t to add FIT           | modules: led_sample                    |      |                  | •           | ) ^     | ▼ Pin Setting            |       |
|                                                                                                    | Target Board RSK     | RX64M                  | ✓ Advanced Filters                     |      |                  |             |         | Option                   | Value |
|                                                                                                    | Available Modules    |                        |                                        |      | Selected Module  | s           |         |                          |       |
|                                                                                                    | Modules              | Version                | Description                            | -    | Modules          | Version     | -       |                          |       |
|                                                                                                    | r_bsp                | 3.40                   | Board Support Packages.                |      |                  |             | -       |                          |       |
|                                                                                                    | r_byteq              | 1.60                   | Byte-based circular buffer library.    |      |                  |             |         |                          |       |
|                                                                                                    | r_can_rx             | 2.02                   | CAN API for the RX71M and RX64M.       |      |                  |             |         |                          |       |
|                                                                                                    | r_cmtw_rx            | 1.10                   | CMTW Driver                            |      |                  |             |         |                          |       |
|                                                                                                    | r_cmt_rx             | 3.00                   | Simple CMT driver for creating timer t |      |                  |             |         |                          |       |
|                                                                                                    | r_dac_rx             | 2.80                   | Digital-to-Analog Converter driver     |      |                  |             |         |                          |       |
|                                                                                                    | r_dmaca_rx           | 1.03                   | DMAC driver                            | -    |                  |             |         |                          |       |
|                                                                                                    | Add Module >>        |                        |                                        |      | << Remove Mo     | dule        |         |                          |       |
|                                                                                                    | <b>N</b> + 1         |                        |                                        |      |                  |             | -       |                          |       |
|                                                                                                    |                      |                        |                                        |      |                  |             |         |                          |       |

Figure 6-6 Update the screen of FIT Configurator to the latet state

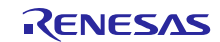

### (2) Check the latest FIT module

1. Confirm the FIT module added. Latest Ver. will appear on FIT Configurator screen (\*).

See "4.1.2(3)" from then on to install the target FIT module.

| ame of the proje | ect to add FIT | modules: led_sample                      |         |                 |         |
|------------------|----------------|------------------------------------------|---------|-----------------|---------|
| arget Board RS   | SKRX64M        | <ul> <li>Advanced Filters</li> </ul>     |         |                 |         |
| vailable Module  | es             |                                          |         | Selected Module | s       |
| Modules          | Version        | Description                              | *       | Modules         | Version |
| r_flash_rx       | 1.70           | Flash API for RX100, RX200, RX600. and R |         | r_bsp           | 3.40    |
| r_flash_spi      | 2.33           | Clock Synchronous Control Module for S   | Ξ       | r_cmt_rx        | 3.00    |
| r_gpio_rx        | 2.10           | General Purpose Input/Output Driver      |         |                 |         |
| r_irq_rx         | 9.99           | IRQ Driver                               |         |                 |         |
| r_iwdt_rx        | 1.60           | 14-bit down-counter Independent WDT      | $\prec$ | Updated IR      | O FIT   |
| r_longq          | 1.60           | Unsigned 32-bit circular buffer library. |         | module Ver      | .9.99   |
| r_lvd_rx         | 2.10           | Low Voltage Detection Driver             |         |                 |         |
| r mpc rx         | 2.10           | Multi-Function Pin Controller Driver     | Ŧ       |                 |         |

Figure 6-7 Check the latest FIT module

- (3) **To select old Ver.**
- 1. Pulldown appears by clicking the FIT module Ver. Number.
- 2. Click pulldown to show old Ver.
- 3. Select the desired version from the pulldown.

| me of the proje | ect to add FIT | modules: led_sample                      |   |               |         |
|-----------------|----------------|------------------------------------------|---|---------------|---------|
| arget Board RS  | SKRX64M        | <ul> <li>Advanced Filters</li> </ul>     |   |               |         |
| vailable Modul  | es 1           | I.Click Ver. number                      |   | Selected Modu | les     |
| Modules         | Version        | Description                              | * | Modules       | Version |
| r_flash_rx      | 1.70           | Flash API for RX100, RX200, RX600. and R |   | r_bsp         | 3.40    |
| r_flash_spi     | 2.33           | Clock Synchronous Control Module for S   |   | r_cmt_rx      | 3.00    |
| r_gpio_rx       | 2,10           | General Purpose Input/Output Driver      |   |               |         |
| r_irq_rx        | 9.99           | ▼ Q Driver                               |   |               |         |
| r_iwdt_rx       | 2.00           | -bit down-counter Independent WDT        |   |               |         |
| r_longq         | 9.99           | onsigned 32-bit circular buffer library. |   |               |         |
| r_lvd_rx        | 2.10           | Low Voltage Retection Driver             |   |               |         |
| r mpc rx        | 2.10           | Multi-Function Pin Controller Driver     | Ŧ |               |         |

Figure 6-8 To select old Ver.

# Website and Support

Renesas Electronics Website http://www.renesas.com/

Inquiries

http://www.renesas.com/contact/

All trademarks and registered trademarks are the property of their respective owners.

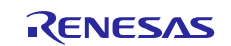

# **Revision History**

| Rev. Date   | Page      | Summary              |  |
|-------------|-----------|----------------------|--|
|             | i ugo     | Summary              |  |
| 1.14 Mar 31 | 1, 2018 - | First edition issued |  |

# General Precautions in the Handling of Microprocessing Unit and Microcontroller Unit Products

The following usage notes are applicable to all Microprocessing unit and Microcontroller unit products from Renesas. For detailed usage notes on the products covered by this document, refer to the relevant sections of the document as well as any technical updates that have been issued for the products.

1. Handling of Unused Pins

Handle unused pins in accordance with the directions given under Handling of Unused Pins in the manual.

- The input pins of CMOS products are generally in the high-impedance state. In operation with an unused pin in the open-circuit state, extra electromagnetic noise is induced in the vicinity of LSI, an associated shoot-through current flows internally, and malfunctions occur due to the false recognition of the pin state as an input signal become possible. Unused pins should be handled as described under Handling of Unused Pins in the manual.
- 2. Processing at Power-on

The state of the product is undefined at the moment when power is supplied.

- The states of internal circuits in the LSI are indeterminate and the states of register settings and pins are undefined at the moment when power is supplied.
  In a finished product where the reset signal is applied to the external reset pin, the states of pins are not guaranteed from the moment when power is supplied until the reset process is completed.
  In a similar way, the states of pins in a product that is reset by an on-chip power-on reset function are not guaranteed from the moment when power is supplied until the power reaches the level at which resetting has been specified.
- 3. Prohibition of Access to Reserved Addresses

Access to reserved addresses is prohibited.

- The reserved addresses are provided for the possible future expansion of functions. Do not access these addresses; the correct operation of LSI is not guaranteed if they are accessed.
- 4. Clock Signals

After applying a reset, only release the reset line after the operating clock signal has become stable. When switching the clock signal during program execution, wait until the target clock signal has stabilized.

- When the clock signal is generated with an external resonator (or from an external oscillator) during a reset, ensure that the reset line is only released after full stabilization of the clock signal. Moreover, when switching to a clock signal produced with an external resonator (or by an external oscillator) while program execution is in progress, wait until the target clock signal is stable.
- 5. Differences between Products

Before changing from one product to another, i.e. to a product with a different part number, confirm that the change will not lead to problems.

— The characteristics of Microprocessing unit or Microcontroller unit products in the same group but having a different part number may differ in terms of the internal memory capacity, layout pattern, and other factors, which can affect the ranges of electrical characteristics, such as characteristic values, operating margins, immunity to noise, and amount of radiated noise. When changing to a product with a different part number, implement a system-evaluation test for the given product.

#### Notice

- Descriptions of circuits, software and other related information in this document are provided only to illustrate the operation of semiconductor products and application examples. You are fully responsible for the incorporation or any other use of the circuits, software, and information in the design of your product or system. Renesas Electronics disclaims any and all liability for any losses and damages incurred by you or third parties arising from the use of these circuits, software, or information.
- Renesas Electronics hereby expressly disclaims any warranties against and liability for infringement or any other claims involving patents, copyrights, or other intellectual property rights of third parties, by or arising from the use of Renesas Electronics products or technical information described in this document, including but not limited to, the product data, drawings, charts, programs, algorithms, and application examples.
- 3. No license, express, implied or otherwise, is granted hereby under any patents, copyrights or other intellectual property rights of Renesas Electronics or others.
- 4. You shall not alter, modify, copy, or reverse engineer any Renesas Electronics product, whether in whole or in part. Renesas Electronics disclaims any and all liability for any losses or damages incurred by you or third parties arising from such alteration, modification, copying or reverse engineering.
- 5. Renesas Electronics products are classified according to the following two quality grades: "Standard" and "High Quality". The intended applications for each Renesas Electronics product depends on the product's quality grade, as indicated below.
  - "Standard": Computers; office equipment; communications equipment; test and measurement equipment; audio and visual equipment; home electronic appliances; machine tools; personal electronic equipment; industrial robots; etc.

"High Quality": Transportation equipment (automobiles, trains, ships, etc.); traffic control (traffic lights); large-scale communication equipment; key financial terminal systems; safety control equipment; etc. Unless expressly designated as a high reliability product or a product for harsh environments in a Renesas Electronics data sheet or other Renesas Electronics document, Renesas Electronics products are not intended or authorized for use in products or systems that may pose a direct threat to human life or bodily injury (artificial life support devices or systems; surgical implantations; etc.), or may cause serious property damage (space system; undersea repeaters; nuclear power control systems; aircraft control systems; key plant systems; military equipment; etc.). Renesas Electronics disclaims any and all liability for any damages or losses incurred by you or any third parties arising from the use of any Renesas Electronics product that is inconsistent with any Renesas Electronics data sheet, user's manual or other Renesas Electronics document.

- 6. When using Renesas Electronics products, refer to the latest product information (data sheets, user's manuals, application notes, "General Notes for Handling and Using Semiconductor Devices" in the reliability handbook, etc.), and ensure that usage conditions are within the ranges specified by Renesas Electronics with respect to maximum ratings, operating power supply voltage range, heat dissipation characteristics, installation, etc. Renesas Electronics disclaims any and all liability for any malfunctions, failure or accident arising out of the use of Renesas Electronics products outside of such specified ranges.
- 7. Although Renesas Electronics endeavors to improve the quality and reliability of Renesas Electronics products, semiconductor products have specific characteristics, such as the occurrence of failure at a certain rate and malfunctions under certain use conditions. Unless designated as a high reliability product or a product for harsh environments in a Renesas Electronics data sheet or other Renesas Electronics document, Renesas Electronics products are not subject to radiation resistance design. You are responsible for implementing safety measures to guard against the possibility of bodily injury, injury or damage caused by fire, and/or danger to the public in the event of a failure or malfunction of Renesas Electronics, such as safety design for hardware and software, including but not limited to redundancy, fire control and malfunction prevention, appropriate treatment for aging degradation or any other appropriate measures. Because the evaluation of microcomputer software alone is very difficult and impractical, you are responsible for evaluating the safety of the final products or systems manufactured by you.
- 8. Please contact a Renesas Electronics sales office for details as to environmental matters such as the environmental compatibility of each Renesas Electronics product. You are responsible for carefully and sufficiently investigating applicable laws and regulations that regulate the inclusion or use of controlled substances, including without limitation, the EU RoHS Directive, and using Renesas Electronics products in compliance with all these applicable laws and regulations. Renesas Electronics disclaims any and all liability for damages or losses occurring as a result of your noncompliance with applicable laws and regulations.
- Renesas Electronics products and technologies shall not be used for or incorporated into any products or systems whose manufacture, use, or sale is prohibited under any applicable domestic or foreign laws
  or regulations. You shall comply with any applicable export control laws and regulations promulgated and administered by the governments of any countries asserting jurisdiction over the parties or
  transactions.
- 10. It is the responsibility of the buyer or distributor of Renesas Electronics products, or any other party who distributes, disposes of, or otherwise sells or transfers the product to a third party, to notify such third party in advance of the contents and conditions set forth in this document.
- 11. This document shall not be reprinted, reproduced or duplicated in any form, in whole or in part, without prior written consent of Renesas Electronics.
- 12. Please contact a Renesas Electronics sales office if you have any questions regarding the information contained in this document or Renesas Electronics products.
- (Note 1) "Renesas Electronics" as used in this document means Renesas Electronics Corporation and also includes its directly or indirectly controlled subsidiaries.
- (Note 2) "Renesas Electronics product(s)" means any product developed or manufactured by or for Renesas Electronics.

Refer to "http://www.renesas.com/" for the latest and detailed information.

(Rev.4.0-1 November 2017)

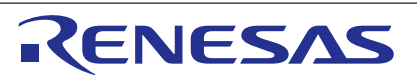

#### SALES OFFICES

#### **Renesas Electronics Corporation**

http://www.renesas.com

Renesas Electronics America Inc. 1001 Murphy Ranch Road, Milpitas, CA 95035, U.S.A. Tel: +1-408-432-8888, Fax: +1-408-434-5351 Renesas Electronics Canada Limited 9251 Yonge Street, Suite 8309 Richmond Hill, Ontario Canada L4C 9T3 Tel: +1-905-237-2004 Renesas Electronics Europe Limited Dukes Meadow, Millboard Road, Bourne End, Buckinghamshire, SL8 5FH, U.K Tel: +44-1628-651-700, Fax: +44-1628-651-804 Renesas Electronics Europe GmbH Arcadiastrasse 10, 40472 Düsseldorf, German Tel: +49-211-6503-0, Fax: +49-211-6503-1327 Renesas Electronics (China) Co., Ltd. Room 1709 Quantum Plaza, Ńo.27 ZhichunLu, Haidian District, Beijing, 100191 P. R. China Tel: +86-10-8235-1155, Fax: +86-10-8235-7679 Renesas Electronics (Shanghai) Co., Ltd. Unit 301, Tower A, Central Towers, 555 Langao Road, Putuo District, Shanghai, 200333 P. R. China Tel: +86-21-2226-0888, Fax: +86-21-2226-0999 Renesas Electronics Hong Kong Limited Unit 1601-1611, 16/F., Tower 2, Grand Century Place, 193 Prince Edward Road West, Mongkok, Kowloon, Hong Kong Tel: +852-2265-6688, Fax: +852 2886-9022 Renesas Electronics Taiwan Co., Ltd. 13F, No. 363, Fu Shing North Road, Taipei 1054 Tel: +886-2-8175-9600, Fax: +886 2-8175-9670 Taipei 10543. Taiwan Renesas Electronics Singapore Pte. Ltd. 80 Bendemeer Road, Unit #06-02 Hyflux Innovation Centre, Singapore 339949 Tel: +65-6213-0200, Fax: +65-6213-0300 Renesas Electronics Malaysia Sdn.Bhd. Unit 1207, Block B, Menara Amcorp, Amcorp Trade Centre, No. 18, Jln Persiaran Barat, 46050 Petaling Jaya, Selangor Darul Ehsan, Malaysia Tei: +60-3-7955-9300, Fax: +60-3-7955-9510 Renesas Electronics India Pvt. Ltd. No.777C, 100 Feet Road, HAL 2nd Stage, Indiranagar, Bangalore 560 038, India Tei: +91-80-67208700, Fax: +01-80-67208777 Renesas Electronics Korea Co., Ltd. 17F, KAMCO Yangjae Tower, 262, Gangnam-daero, Gangnam-gu, Seoul, 06265 Korea Tel: +82-2-558-3737, Fax: +82-2-558-5338